# Installatiehandleiding Hier Beginnen

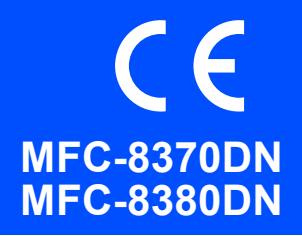

Voor u de machine gebruikt, dient u deze installatiehandleiding door te nemen voor een correcte configuratie en installatie. Om u te helpen zo snel mogelijk de machine te kunnen gebruiken, blijven in deze handleiding de meeste standaardinstellingen van de machine ongewijzigd. Meer informatie over het gebruik van alle functies, het wijzigen van de standaardinstellingen of het oplossen van problemen, vindt u in de gebruikershandleiding. Bezoek onze website http://solutions.brother.com/ om de installatiehandleiding in andere talen te bekijken.

## BELANGRIJK

Sluit de interfacekabel nog NIET aan.

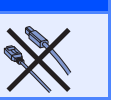

### Pak de machine uit en controleer alle onderdelen

|                  | Netsnoer                                         | Gebruikershandleiding                              |
|------------------|--------------------------------------------------|----------------------------------------------------|
|                  | (voor Nederland) (voor België)                   |                                                    |
|                  | Telefoonsnoer                                    | Installatiehandleiding                             |
|                  |                                                  | $\bigcirc \bigcirc \bigcirc$                       |
| Bedieningspaneel | Drumeenheid<br>(inclusief startertonercartridge) | Cd-rom's<br>(Windows <sup>®</sup> )<br>(Macintosh) |

### **WAARSCHUWING**

De verpakkingsmaterialen van de machine omvatten plastic zakken. Houd deze zakken uit de buurt van baby's en kinderen om te vermijden dat ze er in stikken.

#### Opmerking

- De onderdelen in de verpakking kunnen variëren afhankelijk van het land waar u woont.
- · Bewaar alle verpakkingsmaterialen en de doos voor het geval u de machine moet vervoeren.
- De interfacekabel wordt niet standaard meegeleverd. U moet zelf een geschikte interfacekabel aanschaffen voor de interface die u wilt gebruiken (USB of netwerk).

#### USB-kabel

- Gebruik een USB 2.0-kabel (type A/B) die niet langer is dan 2 meter.
- Sluit de interfacekabel nog NIET aan. De interfacekabel wordt pas aangesloten tijdens het installeren van MFL-Pro.
- Wanneer u een USB kabel gebruikt, zorg er dan voor dat u hem aansluit op de USB poort van de computer en niet op een USB poort van een toetsenbord of voedingloze USB hub.

#### Netwerkkabel

Gebruik een rechtstreekse categorie 5 (of hoger) twisted-pairkabel voor een 10BASE-T- of 100BASE-TX Fast Ethernet-netwerk.

DUT/BEL-DUT Versie 0

Gebruikte symbolen in deze handleiding

| <b>A</b> \ | WAARSCHUWING                                                       | WAARSCHUWINGEN informeren u over de maatregelen die u moet treffen om persoonlijke letsels te voorkomen.                                                      |
|------------|--------------------------------------------------------------------|----------------------------------------------------------------------------------------------------|
| <b>A</b> ' | VOORZICHTIG                                                        | VOORZICHTIG wijst u op procedures die u moet volgen of vermijden om mogelijke lichte verwondingen te voorkomen.                                               |
| 9          | BELANGRIJK                                                         | BELANGRIJK wijst u op procedures die u moet volgen of vermijden om<br>problemen met de machine of schade aan de machine of andere voorwerpen<br>te voorkomen. |
|            | Â                                                                  | Pictogrammen die gevaar voor elektrische spanning aanduiden, wijzen u op de mogelijkheid voor elektrische schokken.                                           |
|            |                                                                    | Pictogrammen die wijzen op hete oppervlakken waarschuwen u dat bepaalde onderdelen van de machine erg heet kunnen worden.                                     |
|            | Opmerking                                                          | Opmerkingen leggen uit hoe u in een bepaalde situatie moet reageren, of hoe de huidige bewerking met andere functies werkt.                                   |
| Q          | Gebruikershandleiding<br>Softwarehandleiding<br>Netwerkhandleiding | Geeft verwijzingen aan naar de gebruikershandleiding, softwarehandleiding of netwerkhandleiding.                                                              |

### ▲ VOORZICHTIG

Wanneer u de machine verplaatst, houdt u deze vast bij de handgrepen onderaan de machine. Neem de machine bij het optillen NIET bij de scannerunit vast.

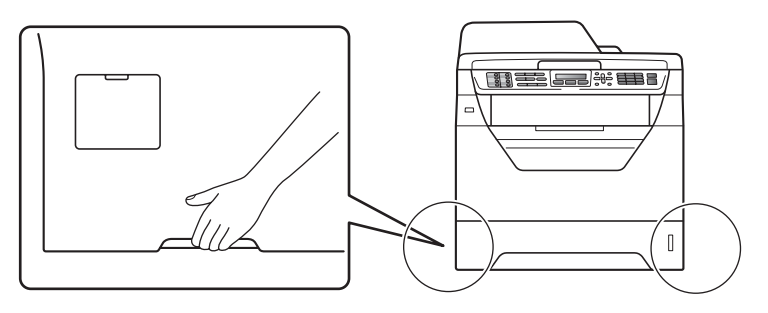

### Opmerking

Houd voldoende ruimte vrij rond de machine, zoals hieronder weergegeven.

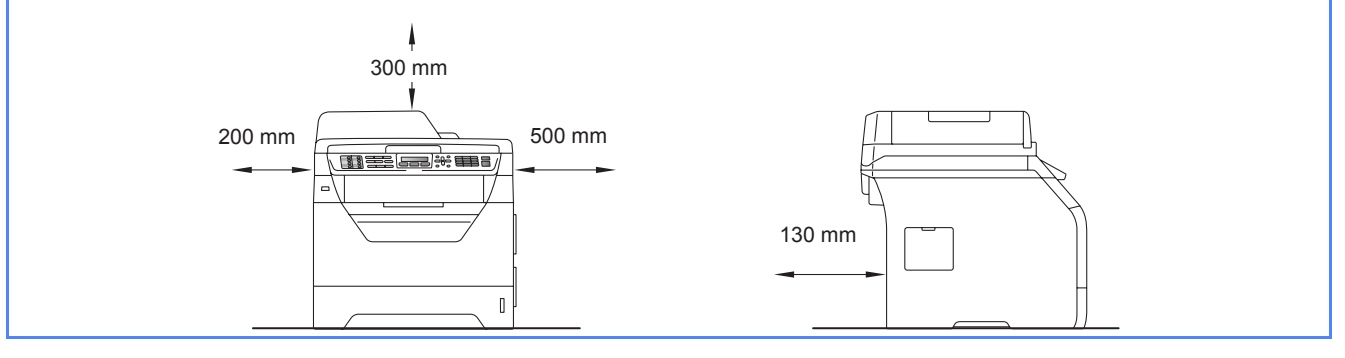

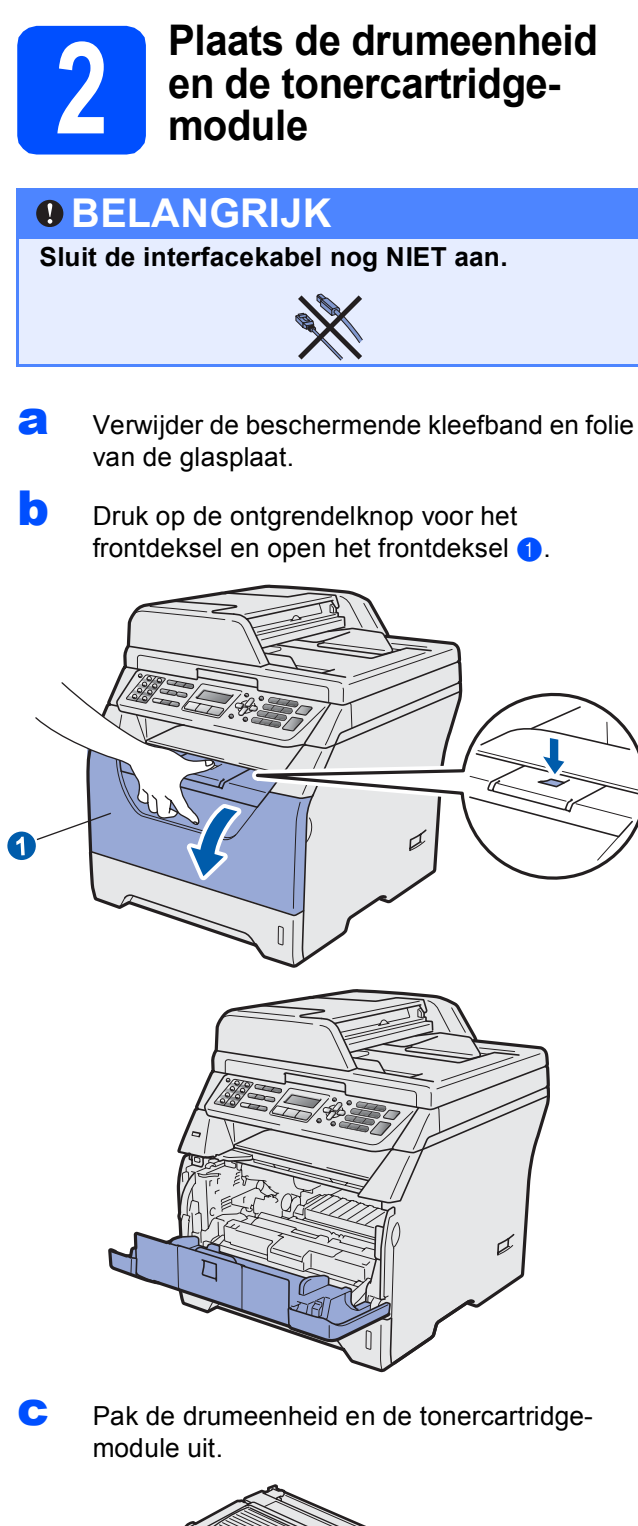

**C** Schud hem soepel van de ene naar de andere kant om de toner gelijkmatig binnen de module te verdelen.

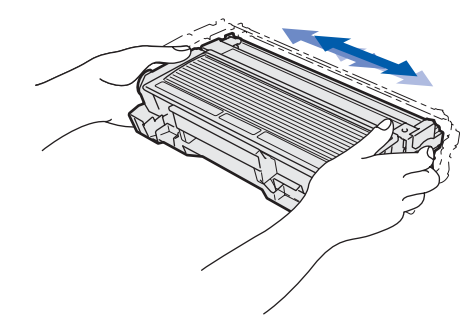

Plaats de drumeenheid in de machine zodat deze vastklikt.

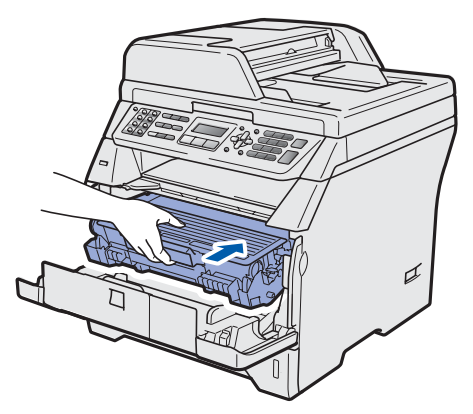

Sluit de voorklep van de machine.

f

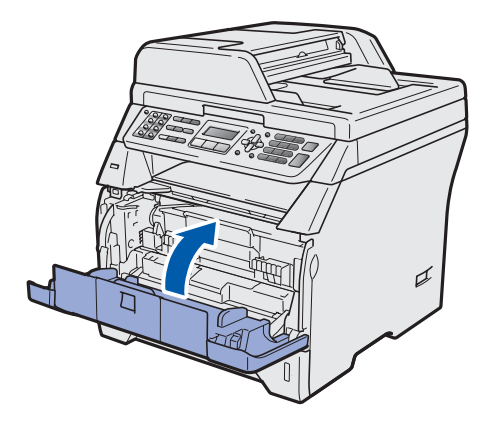

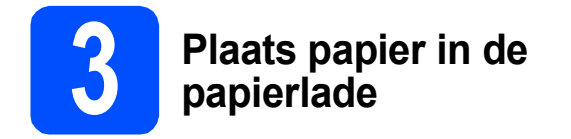

**a** Trek de papierlade volledig uit de machine.

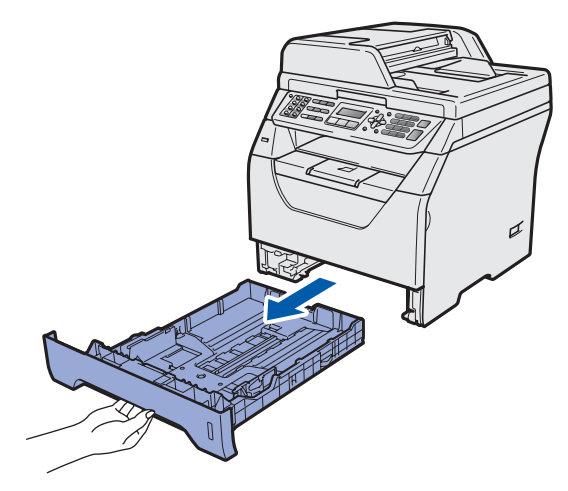

 Houd de blauwe ontgrendeling van de papiergeleiders 1 ingedrukt en verschuif de papiergeleiders voor het papierformaat dat u wilt gebruiken. Controleer of de geleiders stevig in de sleuven zitten.

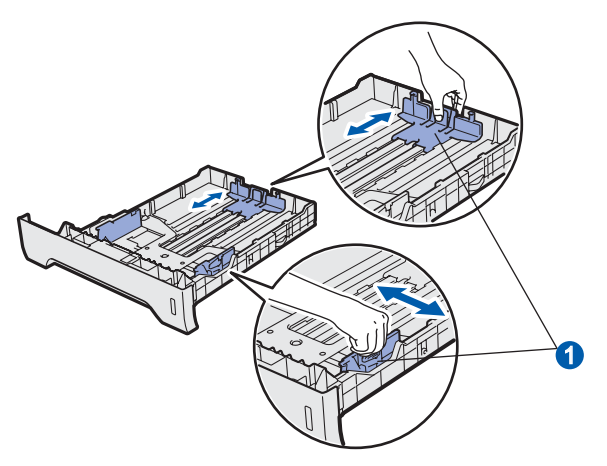

C Waaier de stapel papier goed door om te voorkomen dat papier vastloopt of scheef wordt ingevoerd.

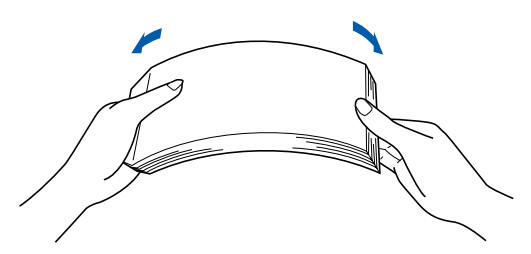

 Plaats papier in de papierlade en controleer of het papier niet boven de maximummarkering
 uitsteekt. De te bedrukken zijde moet naar onder gericht zijn.

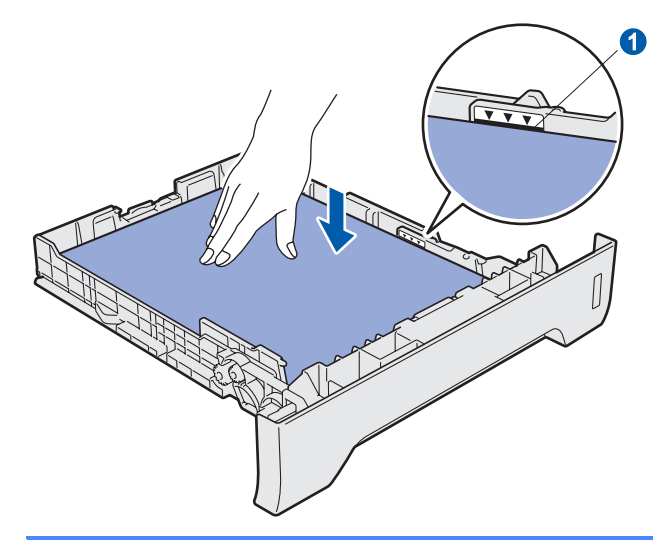

### **BELANGRIJK**

Controleer of de papiergeleiders de zijkanten van het papier raken, zodat het papier goed wordt toegevoerd.

- Plaats de papierlade weer in de machine. Zorg ervoor dat hij geheel in de machine zit.
- Klap de steunklep uit 1 om te voorkomen dat papier wegglijdt van de documentuitvoer met bedrukte zijde naar beneden.

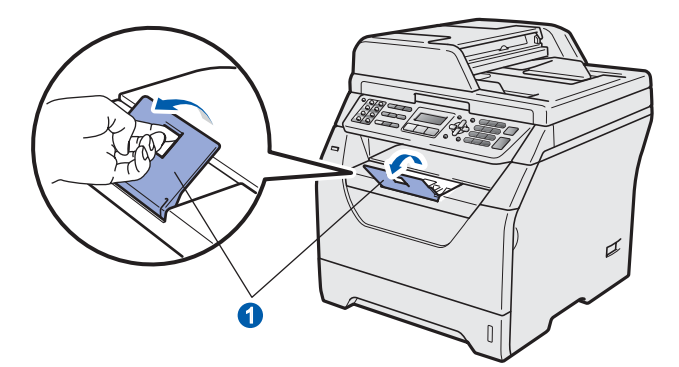

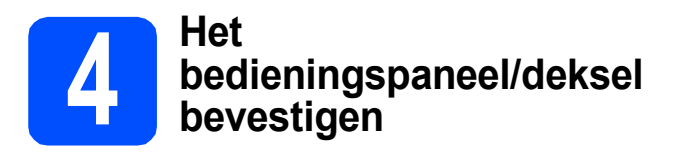

Open het documentdeksel.

b

Kies uw taal en bevestig het bedieningspaneel op de machine.

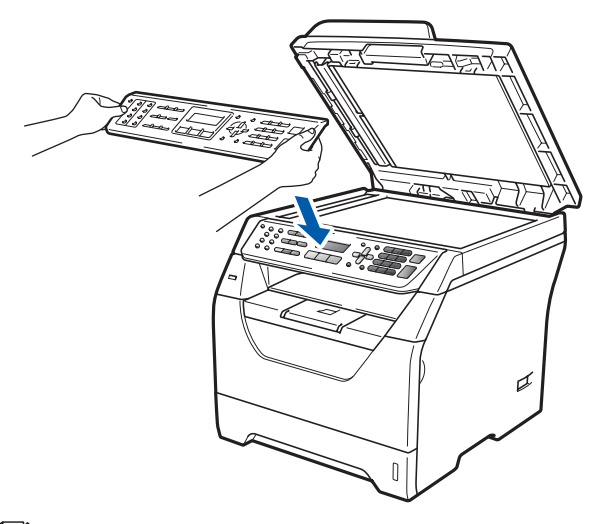

### 🖉 Opmerking

Als het bedieningspaneel niet op de juiste wijze wordt bevestigd, werken de toetsen op het bedieningspaneel niet.

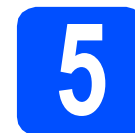

### Sluit het netsnoer en de telefoonlijn aan

### BELANGRIJK

Sluit de interfacekabel nog NIET aan.

Controleer of de machine is uitgeschakeld. Sluit het netsnoer aan op de machine.

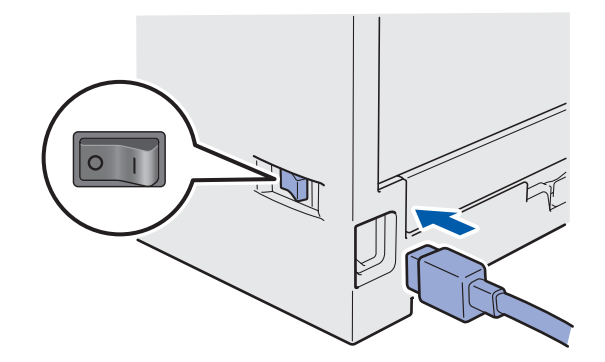

Steek de stekker van het netsnoer in het stopcontact. Zet de machine aan.

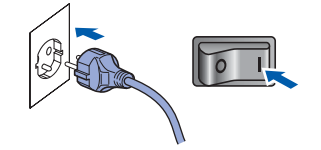

 Sluit het telefoonsnoer aan. Sluit het ene uiteinde van het telefoonsnoer aan op de ingang van de machine met de aanduiding LINE en het andere uiteinde op een modulaire wandcontactdoos.

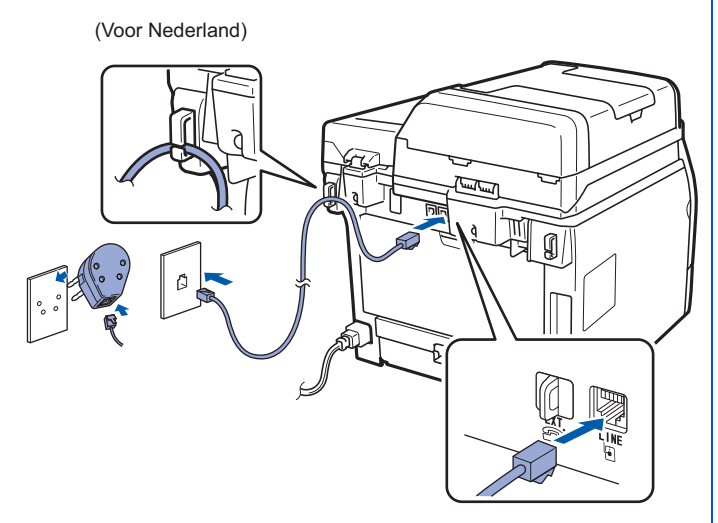

(Voor België)

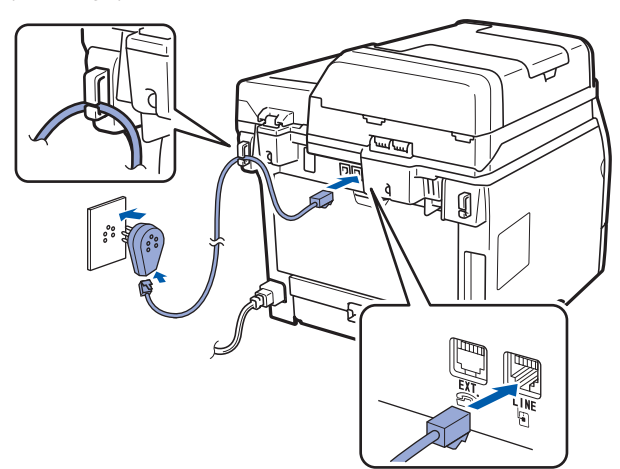

### BELANGRIJK

Het telefoonsnoer MOET aangesloten zijn op de ingang van de machine gemarkeerd met LINE.

### WAARSCHUWING

De machine moet geaard zijn via een geaarde stekker.

Aangezien de machine via het stopcontact is geaard, kunt u zichzelf tegen mogelijke elektrische gevaren op het telefoonnetwerk beschermen door het netsnoer van de machine in het stopcontact te steken voordat u de telefoonlijn aansluit. Wanneer de machine moet worden verplaatst, beschermt u zichzelf door eerst de telefoonlijn af te sluiten en pas daarna de stekker uit het stopcontact te halen.

### 🖉 Opmerking

Wanneer u een telefoonlijn met een externe telefoon deelt, moet u de aansluitingen als volgt uitvoeren.

Voor Nederland: Voor u een extern toestel aansluit, dient u de beschermkap **1** te verwijderen van de **EXT.**-aansluiting op de machine.

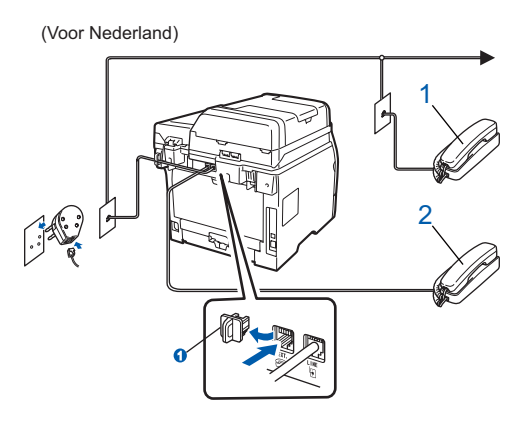

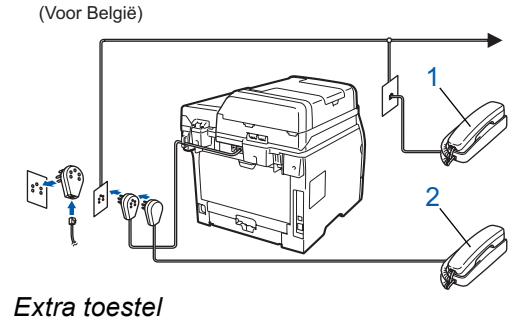

2 Extern toestel

1

### 🖉 Opmerking

Wanneer u een telefoonlijn met een extern antwoordapparaat deelt, moet u de aansluitingen als volgt uitvoeren.

Voor Nederland: Voor u een extern antwoordapparaat aansluit, dient u de beschermkap **1** te verwijderen van de **EXT.**aansluiting op de machine.

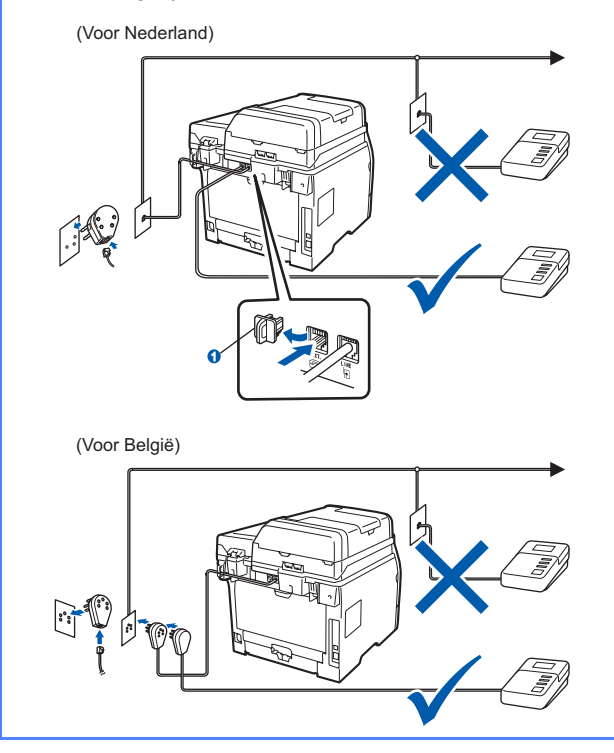

Stel de ontvangstmodus in op Ext. TEL/ANT wanneer u gebruik maakt van een extern antwoordapparaat. Zie Kies een ontvangstmodus op pagina 8. Voor meer informatie raadpleegt u Een extern ANTW.APP. (antwoordapparaat) aansluiten in hoofdstuk 7 van de gebruikershandleiding.

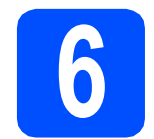

### Stel uw land in

U moet uw land zo instellen dat de machine correct functioneert op lokale telecommunicatielijnen in ieder land.

Controleer of de machine aanstaat door de stekker in het stopcontact te steken en de machine aan te zetten.

Druk op **OK**.

Set Country Press OK Key

Druk op f of momentation of het land te selecteren

(France, België/Belgique Of Nederland).

(voor Nederland)

Nederland Select **▲▼** or OK

(voor België)

België∕Belgique Select **▲V** or OK

- C Druk op **OK** wanneer op het lcd-scherm uw land wordt weergegeven.
- U wordt gevraagd het land opnieuw te bevestigen.

(voor Nederland)

Nederland? 1.Ja 2.Nee

(voor België)

België/Belgique? 1Ja/Oui 2Nee/Non

Als op het lcd-scherm het juiste land wordt weergegeven, drukt u op 1 om naar stap f te gaan.

\_OF\_

Druk op **2** om terug te gaan naar stap **b** en het land opnieuw te selecteren.

Nadat op het Icd-scherm twee seconden lang Geaccepteerd wordt weergegeven, wordt de machine opnieuw opgestart. Na het opnieuw opstarten, verschijnt op het Icd-scherm Wachten a.u.b..

### Een taal kiezen (niet beschikbaar voor Nederland)

U kunt de taal van het LCD-scherm wijzigen in Nederlands, Frans of Engels.

| a | Druk op <b>Menu</b> .                     |  |
|---|-------------------------------------------|--|
| b | Druk op <b>0</b> .                        |  |
| С | Druk op <b>0</b> .                        |  |
| d | Druk op 💧 of y om een taal te selecteren. |  |
|   | Druk op <b>OK</b> .                       |  |
| e | Druk op <b>Stop/Eindigen</b> .            |  |
|   |                                           |  |
|   |                                           |  |
|   |                                           |  |
|   |                                           |  |

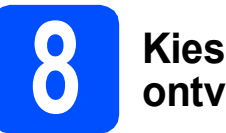

### **Kies een** ontvangstmodus

Er zijn vier mogelijke ontvangstmodi: Alleen Fax, Fax/Telefoon, Handmatig en Ext. TEL/ANT.

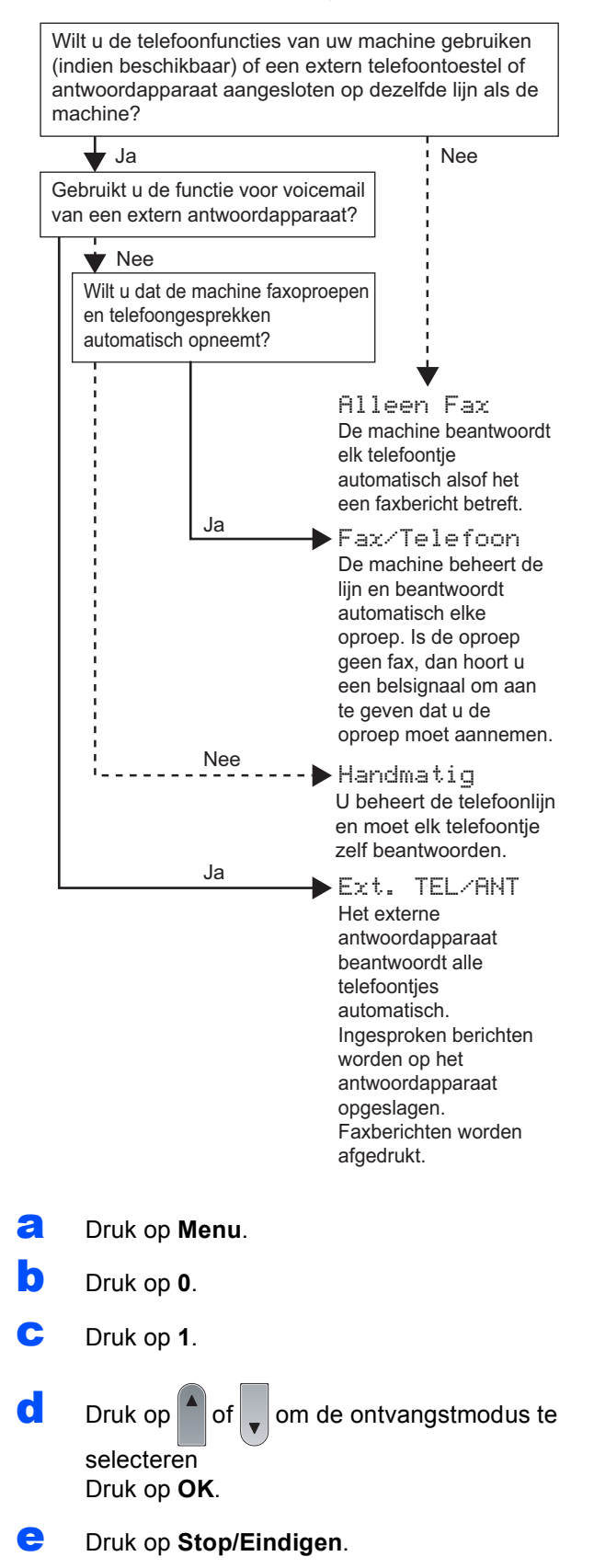

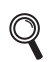

#### Zie Een fax ontvangen in hoofdstuk 6 van de gebruikershandleiding voor meer informatie.

### Stel het contrast in van het LCD-scherm (indien nodig)

Als het LCD-scherm moeilijk leesbaar is, kunt u dit verhelpen door het contrast aan te passen.

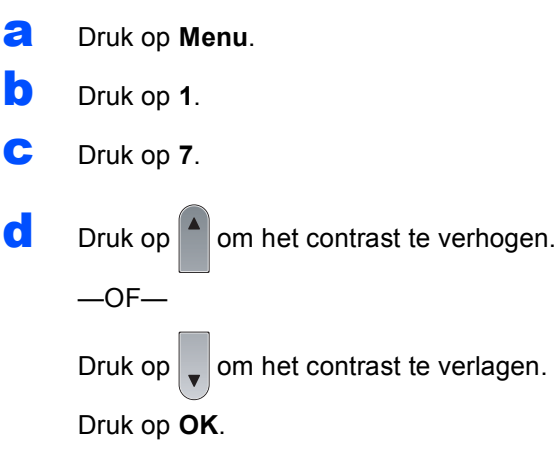

e Druk op Stop/Eindigen.

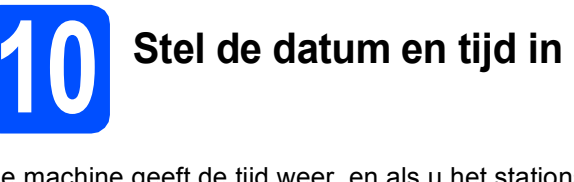

De machine geeft de tijd weer, en als u het stations-ID instelt, voegt de machine de datum en de tijd toe aan elke fax die u verzendt.

a Druk op Menu. Druk op 0. С Druk op 2. d Toets de laatste twee cijfers van het jaar in met behulp van de kiestoetsen en druk vervolgens op **OK**. Datum&Tijd Jaar:2009

b

f

(Voer bijvoorbeeld 0, 9 in voor 2009.)

e Voer met behulp van de kiestoetsen de twee cijfers voor de maand in en druk vervolgens op OK.

```
Datum&Tijd
Maand:03
```

(Voer bijvoorbeeld 0, 3 in voor maart.)

Voer met behulp van de kiestoetsen de twee cijfers voor de dag in en druk vervolgens op OK.

```
Datum&Tijd
Dag: 25
```

(Voer bijvoorbeeld 2, 5 in.)

g Voer met behulp van de kiestoetsen de tijd in 24-uursnotatie in en druk vervolgens op OK.

> Datum&Tijd Tijd:15:25

(Voer bijvoorbeeld 1 5, 2 5 in voor 15:25.)

h Druk op Stop/Eindigen.

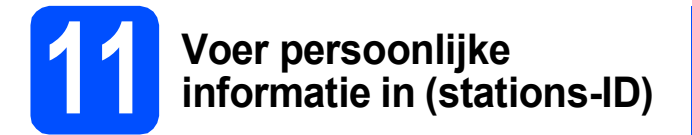

U kunt uw naam en faxnummer opslaan, zodat deze gegevens worden afgedrukt op alle faxpagina's die u verstuurt.

- Druk op Menu.
- Druk op **0**.
- C Druk op 3.
- C Toets uw faxnummer in (maximaal 20 cijfers) en druk vervolgens op **OK**.

### Stations-ID Fax:

Toets uw telefoonnummer in (maximaal 20 cijfers) en druk vervolgens op OK. Wanneer uw telefoon- en faxnummer gelijk zijn, voert u weer hetzelfde nummer in.

### Stations-ID Tel:

Voer uw naam (maximaal 20 tekens) in met behulp van de kiestoetsen en druk vervolgens op OK.

| Stat | ions- | ID |
|------|-------|----|
| Naam |       |    |

#### 🖉 Opmerking

- Raadpleeg bij het invoeren van uw naam het onderstaande schema.
- Als u een teken wilt invoeren dat zich op dezelfde toets bevindt als het laatste teken,

drukt u op b om de cursor een plaats naar rechts te zetten.

 Wanneer u een verkeerde letter hebt ingetoetst, en deze fout wilt herstellen, drukt u op 
 of > om de cursor naar het onjuiste

karakter te verplaatsen, en drukt u op **Wis/terug**.

| Druk<br>op<br>toets | Eén<br>keer | Twee<br>keer | Drie<br>keer | Vier<br>keer | Vijf<br>keer |
|---------------------|-------------|--------------|--------------|--------------|--------------|
| 2                   | A           | В            | С            | 2            | A            |
| 3                   | D           | E            | F            | 3            | D            |
| 4                   | G           | Н            | I            | 4            | G            |
| 5                   | J           | К            | L            | 5            | J            |
| 6                   | М           | Ν            | 0            | 6            | М            |
| 7                   | Р           | Q            | R            | S            | 7            |
| 8                   | Т           | U            | V            | 8            | Т            |
| 9                   | W           | Х            | Y            | Z            | 9            |

Q

Zie Tekst invoeren *in de* gebruikershandleiding *voor meer informatie.* 

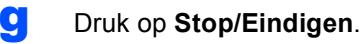

#### Opmerking

Wanneer u een fout maakt en opnieuw wilt beginnen, druk dan op **Stop/Eindigen** en ga terug naar stap **a**.

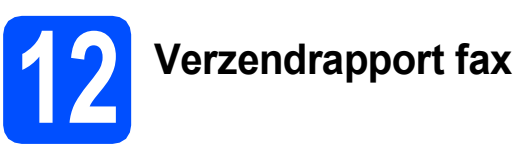

Uw Brother-machine beschikt over de functie Verzendrapport die u kunt gebruiken ter bevestiging van een verzonden fax. Dit rapport bevat de naam of het faxnummer van de ontvanger, de datum, de tijd en de duur van het verzenden, het aantal verzonden pagina's en informatie of de fax al dan niet succesvol werd verzonden. Als u wilt gebruik maken van de functie Verzendrapport fax, raadpleegt u hoofdstuk 11 *Rapporten afdrukken* in de *gebruikershandleiding*.

# **13** Stel de toon- of pulsmodus in (niet beschikbaar voor België)

De machine is bij levering ingesteld op toonkiezen. Wanneer u een pulskiezer (draaischijf) hebt, dient u de kiesmodus te wijzigen.

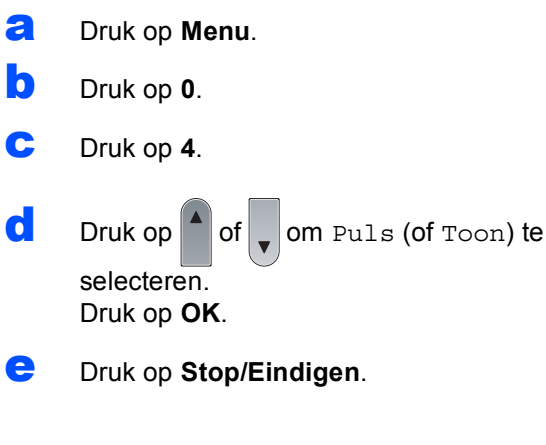

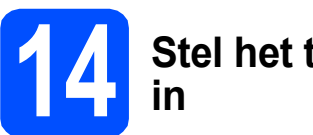

# Stel het type telefoonlijn in

Wanneer u de machine aansluit op een lijn met PABX (PBX) of ISDN om faxen te verzenden en te ontvangen, stelt u aan de hand van de volgende stappen het type telefoonlijn in.

- **a** Druk op **Menu**.
- Druk op **0**.
- Druk op 5 (voor België).
   Druk op 6 (voor Nederland).

of

d

▼ OM PBX, ISDN of Normaal te

selecteren.

Druk op

Druk op **OK**.

Voer een van de volgende handelingen uit:

- Als u ISDN of Normaal selecteert, gaat u verder met stap h.
- Als u PBX selecteert, gaat u verder met stap
   e.

Voer een van de volgende handelingen uit:

- Wanneer u het huidige netnummer wilt veranderen, drukt u op 1 en gaat u naar stap f.
- Wanneer u het huidige netnummer niet wilt veranderen, drukt u op 2 en gaat u naar stap h.

### Opmerking

De standaardinstelling is "!". Wanneer u op **Telefoon/Intern** drukt, verschijnt "!" op het LCD-scherm.

Toets het netnummer in (maximaal 5 cijfers) en druk vervolgens op **OK**.

#### Opmerking

U kunt de nummers 0 tot 9, #, \* en ! gebruiken. (Druk op **Telefoon/Intern** om "!" weer te geven.)

*U* kunt ! niet gebruiken in combinatie met enig ander nummer of karakter.

Wanneer uw telefoonnummer een geplande onderbreking-oproep (timed break recall) nodig heeft, druk dan op **Telefoon/Intern** om de onderbreking in te voeren.

**9** Druk op

om Aan of Altijd te

Druk op of of om Aan of selecteren en druk op **OK**.

🖉 Opmerking

- Als u Aan selecteert, kunt u toegang krijgen tot een buitenlijn door te drukken op Telefoon/Intern ("!" wordt weergegeven op het scherm).
- Als u Altijd kiest, krijgt u toegang tot een buitenlijn zonder op **Telefoon/Intern** te drukken.
- Druk op Stop/Eindigen.

### Opmerking

#### PBX en TRANSFER

De machine is standaard ingesteld op Normaal zodat u de machine kunt aansluiten op een standaard PSTN-lijn (Public Switched Telephone Network). In veel kantoren wordt echter gebruik gemaakt van een telefooncentrale of Private Automatic Branch Exchange (PABX). Uw machine kan op de meeste typen PABX (PBX) worden aangesloten. De oproepfunctie van de machine ondersteunt uitsluitend TBR (Timed Break Recall). TBR kan in combinatie met de meeste PABX (PBX)-systemen worden gebruikt, zodat u toegang hebt tot een buitenlijn of naar een tweede toestel kunt bellen. Deze functie wordt ingeschakeld wanneer u op de knop **Telefoon/Intern** drukt.

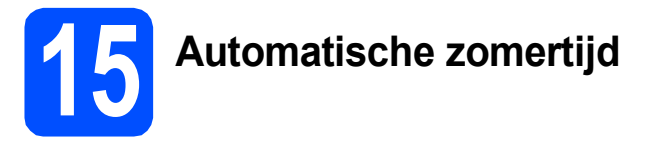

U kunt instellen dat de machine automatisch overschakelt naar de zomertijd. De machine zal een uur bijtellen in de lente en een uur aftrekken in de herfst.

| a | Druk op <b>Menu</b> .                                               |
|---|---------------------------------------------------------------------|
| b | Druk op <b>1</b> .                                                  |
| С | Druk op <b>4</b> .                                                  |
| d | Druk op of of om Aan (of Uit) te selecteren.<br>Druk op <b>OK</b> . |
| е | Druk op <b>Stop/Eindigen</b> .                                      |

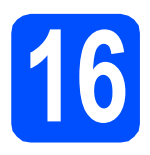

### Selecteer de verbindingsmethode

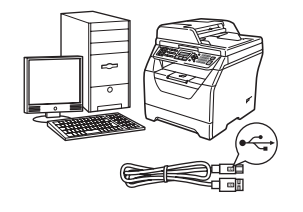

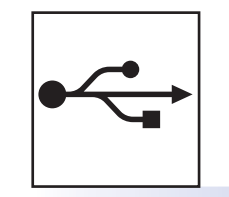

### Bij gebruik van de USB-interface

Windows<sup>®</sup>, ga naar pagina 14 Macintosh, ga naar pagina 18

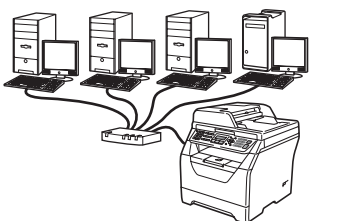

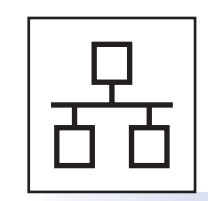

### Voor bedraad netwerk

Windows<sup>®</sup>, ga naar pagina 20 Macintosh, ga naar pagina 24

Raadpleeg de *netwerkhandleiding* op de cd-rom voor meer informatie over Windows Server<sup>®</sup> 2003/ 2008.

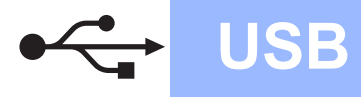

### Bij gebruik van de USB-interface (voor Windows<sup>®</sup> 2000 Professional/XP/XP Professional x64 Edition/ Windows Vista<sup>®</sup>)

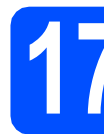

# Voor u de machine installeert

Zorg ervoor dat de computer is INGESCHAKELD en u bent aangemeld als beheerder.

### BELANGRIJK

- Sluit de USB-kabel nog NIET aan.
- Sluit eventuele actieve programma's.
- Zorg ervoor dat er geen USB-flashgeheugen is geplaatst in de machine.
- De schermweergave kan verschillen naargelang het besturingssysteem.
- De meegeleverde cd-rom bevat ScanSoft™ PaperPort™ 11SE. Deze software ondersteunt Windows<sup>®</sup> 2000 (SP4 of recenter), XP (SP2 of recenter), XP Professional x64 Edition en Windows Vista<sup>®</sup>. Update uw systeem met het

recentste Windows  $^{\ensuremath{\mathbb{R}}}$  Service Pack voordat u MFL-Pro Suite installeert.

Zet de machine uit, verwijder de stekker uit het stopcontact en koppel de machine los van de computer als u al een interfacekabel hebt aangesloten.

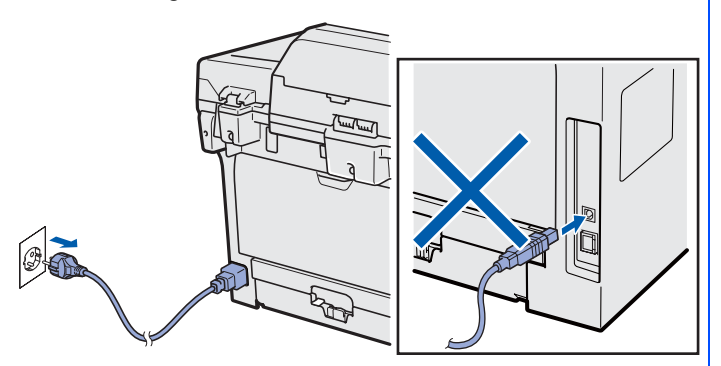

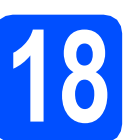

### Installeer MFL-Pro Suite

Plaats de meegeleverde cd-rom in uw cdromstation. Als het venster met de modelnaam wordt weergegeven, kiest u uw machine. Als het scherm met de taal verschijnt, kiest u de gewenste taal.

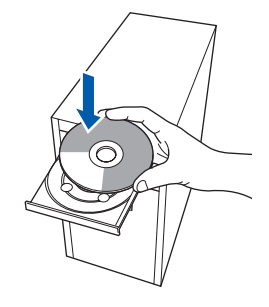

### 🖉 Opmerking

С

Als het Brother-scherm niet automatisch wordt weergegeven, gaat u naar **Deze computer (Computer)**, dubbelklikt u op het pictogram van de cd-rom en dubbelklikt u op **Start.exe.** 

Het hoofdmenu van de cd-rom wordt geopend. Klik op **Voorbereidende installatie**.

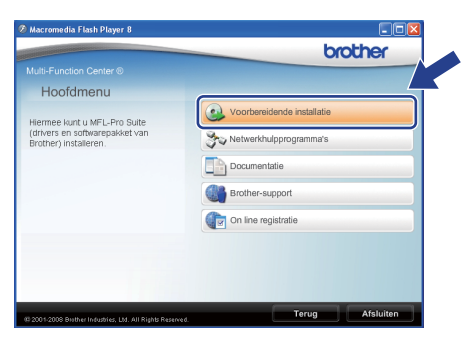

Klik op MFL-Pro Suite installeren.

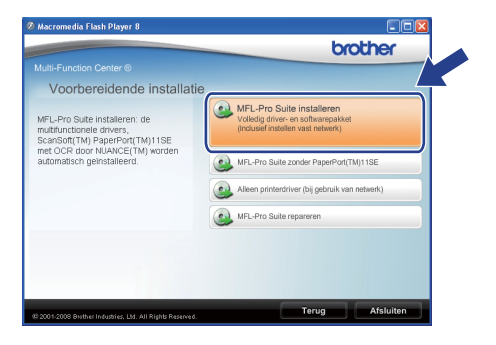

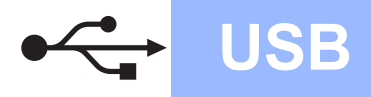

# Windows<sup>®</sup>

#### 🖉 Opmerking

d

- Als de installatie niet automatisch verdergaat, opent u nogmaals het hoofdmenu door de cdrom te verwijderen en opnieuw te plaatsen of door te dubbelklikken op Start.exe in de hoofdmap. Ga verder vanaf stap c om MFL-Pro Suite te installeren.
- Voor Windows Vista<sup>®</sup>: als het scherm Gebruikersaccountbeheer verschijnt, klikt u op Toestaan.

| Gebruikersaccountbeheer                                                                                |
|----------------------------------------------------------------------------------------------------|
| 🕐 Een onbekend programma wil toegang tot uw computer verkrijgen                                        |
| Voer het programma niet uit tenzij u weet waar het vandaan komt of als u het eerder hebt<br>gebruikt.  |
| Inst32.exe<br>Onbekende uitgever                                                                       |
| * Annuleren<br>Ik wet niet waar dit programma vandaan komt / net doet.                                 |
| Ioestaan<br>Ik vertrouw dit programma. Ik weet waar het vandaan komt of ik heb het eerder<br>gebruikt. |
| 🛞 Dgtails                                                                                              |
| Met Gebruikersaccountbeheer kunt u ongewenste wijzigingen in uw computer helpen<br>voorkomen.          |

Wanneer het scherm met de ScanSoft™ PaperPort™ 11SE Licentieovereenkomst wordt weergegeven, klikt u op Ja als u akkoord gaat met de Licentieovereenkomst van de software.

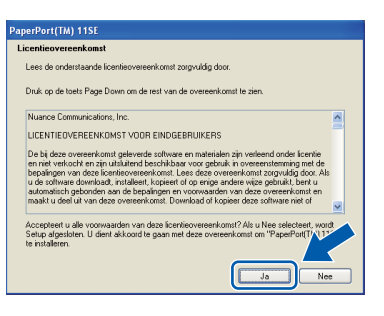

- Ce installatie van ScanSoft™ PaperPort™ 11SE start automatisch en vervolgens begint de installatie van MFL-Pro Suite.
- Wanneer het scherm met de Brother MFL-Pro Suite Licentieovereenkomst wordt weergegeven, klikt u op Ja als u akkoord gaat met de Licentieovereenkomst van de software.

| Brother MFL-Pro Suite Installatie                                                                                                    | X     |
|----------------------------------------------------------------------------------------------------|-------|
| Licentieovereenkomst<br>Lees de onderstaande licentieovereenkomst zorgvuldig door.                                                                                                    | 1     |
| Druk op de toets Page Down om de rest van de overeenkomst te zien.                                                                                                    |       |
| Behavismehtversenkont voor Binhersenheerproductine BEUNGRUK-LEEST U<br>DIT AANDACHT DOOR Dees GEBRUKSKECHT VICERENKONGT is een<br>nechtragidige onvererkomt tussen une Bintelle funktienise. Luit ("Biother)" min van<br>toeparing op tet speakui van Heit Bintersenkonsecht (SCHVARE") die van du<br>perintellend warmen und diskuppendie gede hung "Ter" ("Ta") 148. Door to "Ja"<br>(EBRUKSRECHTOREERENKSH"), fande und en tet netten die vorsanderin<br>des GEBRUKSRECHTOREERENKSH", word geen terviteit voor het<br>gedautu van die SOFTWARE". Ind gevon gede SOFTWARE wettekt voor het<br>gedautu van die SOFTWARE in die gevon ged uit SOFTWARE met gedautuksen. | <   > |
| Acceptent u de normaadm van dee fachtigen om de seendoorseenkomt? Aku u Ner adectert, wet<br>Separ deplaaks. U der akkoord ie gaan met dez overeenkomt on Bother HFL No Su<br>te nitaleren.                                                                                                    |       |

Selecteer Lokale verbinding en klik daarna op Volgende. De installatie gaat verder.

| Type verbinding                                     | 124                                                  |
|-----------------------------------------------------|------------------------------------------------------|
| Selecteer het type verbinding van het               | apparaat dat u wilt installeren en klik op Volgende. |
| Lokale verbinding     [US8]     Installeren op maat |                                                      |
| Netwerk verbinding     Installeren op maat          |                                                      |
|                                                     | (Volgende>) Annuleren                                |

#### 🖉 Opmerking

Als u de PS-driver (BR-Script-driver van Brother) wilt installeren, kiest u **Installeren op maat** en volgt u de instructies op het scherm. Wanneer het scherm **Functies selecteren** verschijnt, schakelt u het selectievakje **PS Printer Driver** in en volgt u de instructies op het scherm.

Als u de status van de machine en de foutwaarschuwingen niet wilt controleren via uw computer, vinkt u Activeer Status Monitor uit en klikt u daarna op Volgende.

| Status Monitor                          |                                                                                                    |
|-----------------------------------------|----------------------------------------------------------------------------------------------------|
| Status Mor<br>apparaatst<br>selectieval | itor is een programma voor controle van de<br>sus en voor foutmeldingen op de computer. Schakel het<br>je hieronder uit als u Status Monitor wit uitschakelen. |
| V Actives                               | r Status Monitor                                                                                                    |
|                                         |                                                                                                    |
|                                         | < Volgende > Annuleren                                                                                                    |

#### Opmerking

ī

Voor Windows Vista<sup>®</sup>: wanneer dit scherm verschijnt, schakelt u het selectievakje in en klikt u op **Installeren** om de installatie te voltooien.

| Wilt u de software voor het appar                                             | aat installeren?                 |
|-------------------------------------------------------------------------------|----------------------------------|
| Naam: Brother Printers<br>Uitgever: Brother Industries, Itd.                  |                                  |
| <ul> <li>Software van Brother Industries, Itd. alt<br/>vertrouwen.</li> </ul> | ijd Installeren Niet installeren |

Ga verder naar de volgende stap wanneer dit scherm wordt weergegeven.

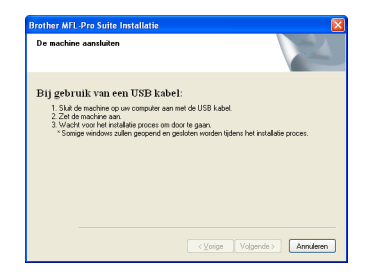

USB

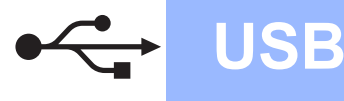

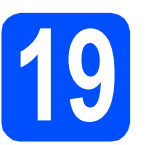

### Sluit de USB-kabel aan

### BELANGRIJK

- Sluit de machine NIET aan op een USB-poort op een toetsenbord of een USB-hub zonder voeding.
- Sluit de machine rechtstreeks aan op de computer.
- Verwijder de bescherming van de USB-poort.

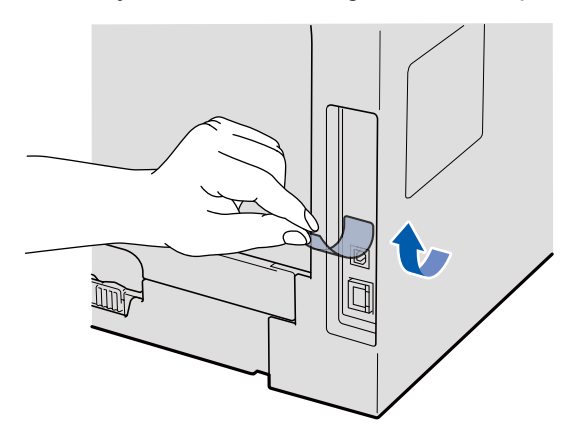

Steek de USB-kabel in de USB-poort van de machine die gemarkeerd is met 4. Sluit daarna de kabel aan op de computer.

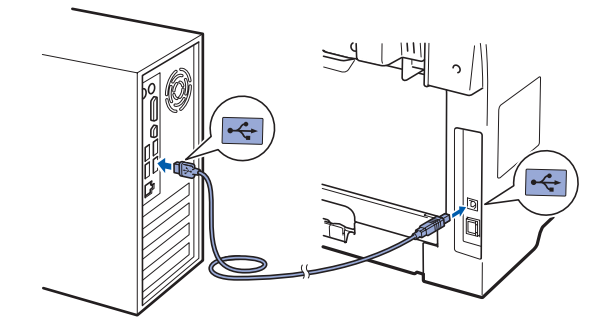

# 20

### Sluit het netsnoer aan

Steek de stekker van het netsnoer in het stopcontact. Zet de machine aan.

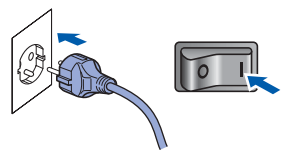

De installatie van de Brother-drivers start automatisch.

De vensters verschijnen een voor een.

### BELANGRIJK

ANNULEER de vensters NIET tijdens de installatie. Het kan enkele seconden duren voor alle vensters worden weergegeven.

Wanneer het venster On line registratie verschijnt, selecteert u de gewenste optie en volgt u de instructies op het scherm. Wanneer u het registratieproces hebt voltooid, sluit u de webbrowser om terug te keren naar dit scherm. Klik daarna op Volgende.

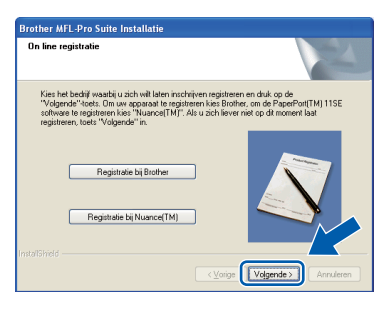

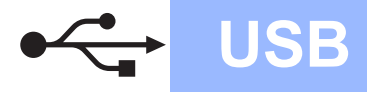

# Windows<sup>®</sup>

# 21 Sluit af en start de computer opnieuw op

Klik op Voltooien om de computer opnieuw op te starten.

Nadat de computer opnieuw is opgestart, dient u zich als beheerder aan te melden.

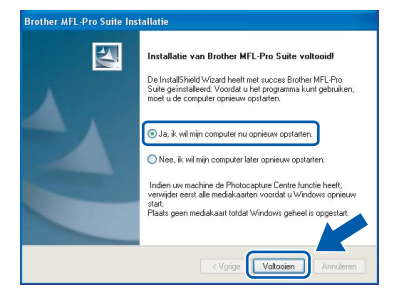

#### Opmerking

Als een foutboodschap wordt weergegeven tijdens de installatie van de software, voert u de Installatie Diagnose uit die u kunt terugvinden in Start/Programma's/Brother/MFC-XXXX (MFC-XXXX staat voor de modelnaam).

Als dit scherm wordt weergegeven, kiest u de instelling voor de firmware-updates en klikt u op **OK**.

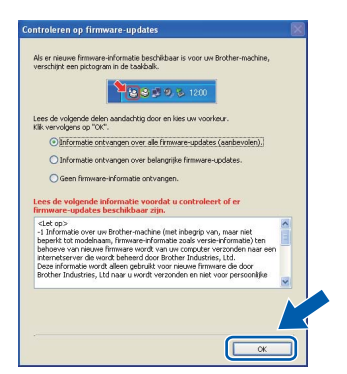

### Opmerking

Internettoegang is vereist voor de firmwareupgrades.

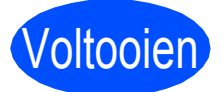

De installatie is voltooid.

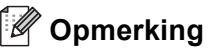

### Printer-stuurprogramma voor XML papierspecificatie

Het XML papierspecificatie printerstuurprogramma is het meest geschikte stuurprogramma wanneer u afdrukt vanaf de toepassingen die de XML papierspecificatiedocumenten gebruiken. Download het recentste stuurprogramma bij het Brother Solutions Center: http://solutions.brother.com/.

### Bij gebruik van de USB-interface (Mac OS X 10.3.9 of recenter)

USB

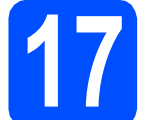

# Voor u de machine installeert

Zorg ervoor dat de machine is verbonden met een stopcontact en dat uw Macintosh is INGESCHAKELD. U dient als beheerder te zijn aangemeld.

### BELANGRIJK

Zorg ervoor dat er geen USB-flashgeheugen is geplaatst in de machine.

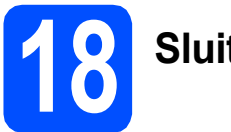

### Sluit de USB-kabel aan

### BELANGRIJK

- Sluit de machine NIET aan op een USB-poort op een toetsenbord of een USB-hub zonder voeding.
- Sluit de machine rechtstreeks aan op uw Macintosh.
- Verwijder de bescherming van de USB-poort.

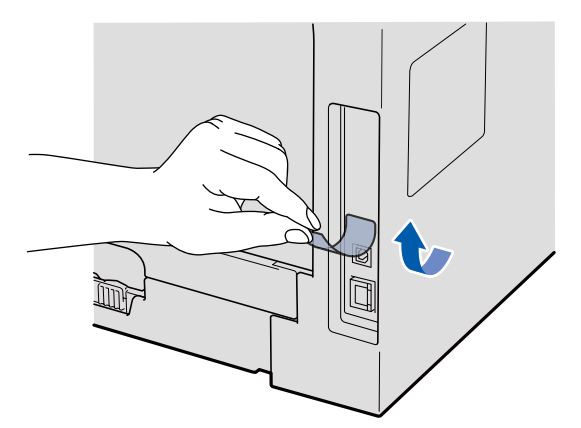

Steek de USB-kabel in de USB-poort van de machine die gemarkeerd is met . Sluit daarna de kabel aan op de computer.

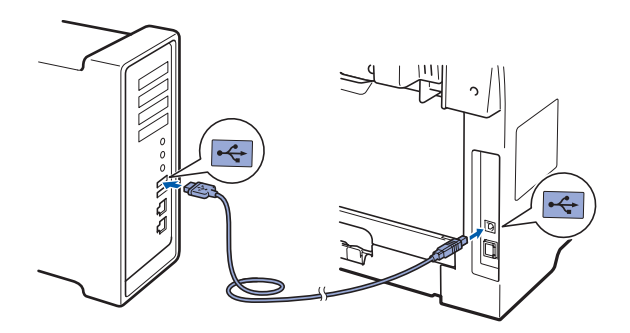

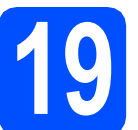

### Installeer MFL-Pro Suite

- a
  - Plaats de meegeleverde cd-rom in uw cdromstation.

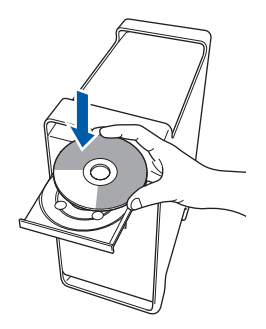

Dubbelklik op Start Here OSX om de installatie te starten.

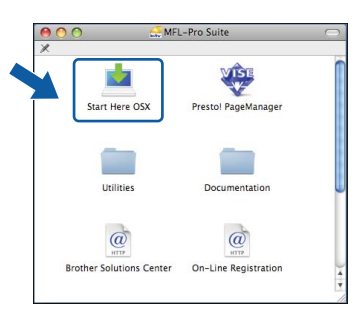

Het installeren van de software neemt een paar seconden in beslag. Klik na de installatie op **Herstart** om de installatie van de software te voltooien.

#### Opmerking

Raadpleeg de softwarehandleiding op de cd-rom om de PS-driver te installeren. (BR-Scriptstuurprogramma van Brother)

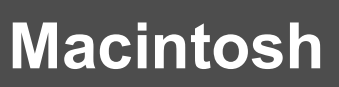

C De Brother-software zoekt het Brotherapparaat. Tijdens het zoeken, verschijnt het volgende scherm.

USB

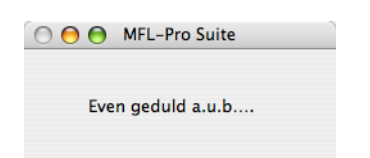

C Kie

Kies de machine uit de lijst en klik op **OK**.

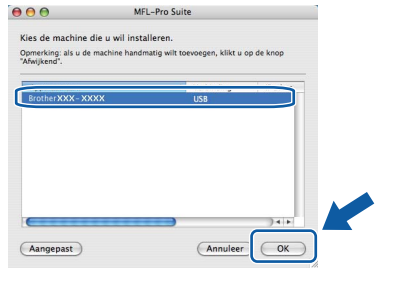

C Klik op **OK** wanneer dit scherm verschijnt.

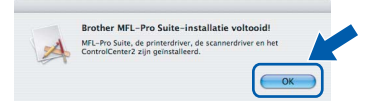

| $\sim$ |
|--------|
|        |

De installatie van MFL-Pro Suite is voltooid. Ga naar step **20** op pagina 19. Installeer Presto! PageManager

Door Presto! PageManager te installeren voegt u OCR-functionaliteit toe aan Brother ControlCenter2. Met Presto! PageManager kunt u eenvoudig foto's en documenten scannen, delen en ordenen.

Dubbelklik op Presto! PageManager en volg de instructies op het scherm.

| ×                        | VISE                 | ¢. |
|--------------------------|----------------------|----|
| Start Here OSX           | Presto! PageManager  |    |
|                          |                      |    |
| Utilities                | Documentation        | U  |
| @                        | @                    |    |
| Brother Solutions Center | On-Line Registration |    |

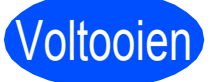

De installatie is voltooid.

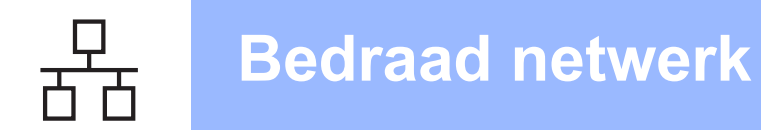

### Bij gebruik van een bedrade netwerkinterface (voor Windows<sup>®</sup> 2000 Professional/XP/XP Professional x64 Edition/ Windows Vista<sup>®</sup>)

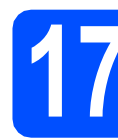

# Voor u de machine installeert

Zorg ervoor dat de computer is INGESCHAKELD en u bent aangemeld als beheerder.

### BELANGRIJK

- Sluit eventuele actieve programma's.
- Zorg ervoor dat er geen USB-flashgeheugen is geplaatst in de machine.
- De schermweergave kan verschillen naargelang het besturingssysteem.
- De meegeleverde cd-rom bevat ScanSoft™ PaperPort™ 11SE. Deze software ondersteunt Windows<sup>®</sup> 2000 (SP4 of recenter), XP (SP2 of recenter), XP Professional x64 Edition en Windows Vista<sup>®</sup>. Update uw systeem met het recentste Windows<sup>®</sup> Service Pack voordat u MFL-Pro Suite installeert.

### BELANGRIJK

Schakel alle firewallsoftware (behalve Windows<sup>®</sup> Firewall), antispyware- of antivirusprogramma's uit tijdens de installatie.

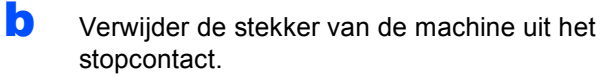

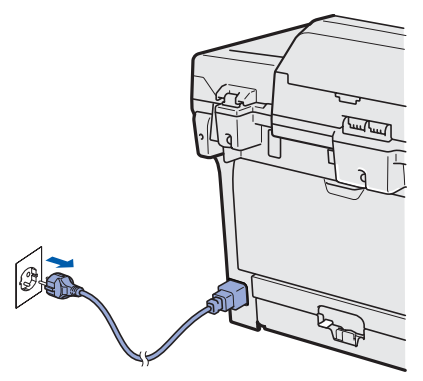

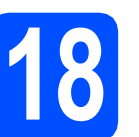

### Sluit de netwerkkabel aan

a

Steek de netwerkinterfacekabel in de LANpoort gemarkeerd met 🔐 en steek het andere uiteinde in een vrije poort op uw hub.

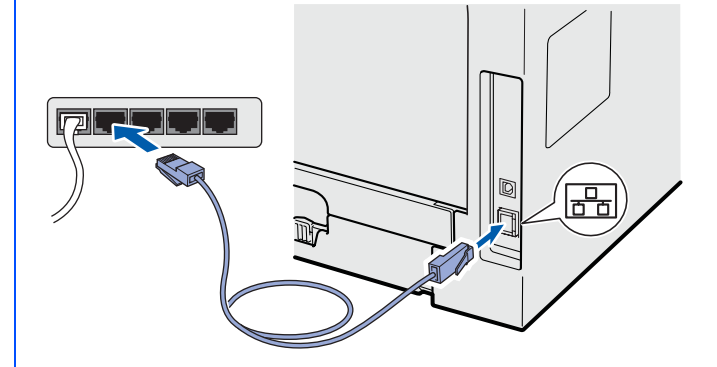

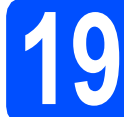

а

### Sluit het netsnoer aan

Steek de stekker van het netsnoer in het stopcontact. Zet de machine aan.

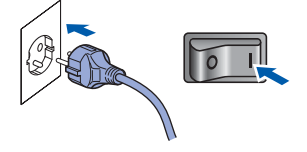

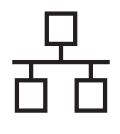

### **Bedraad netwerk**

# Windows<sup>®</sup>

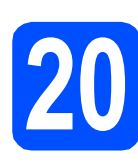

### Installeer MFL-Pro Suite

Plaats de meegeleverde cd-rom in uw cdromstation. Als het venster met de modelnaam wordt weergegeven, kiest u uw machine. Als het scherm met de taal verschijnt, kiest u de gewenste taal.

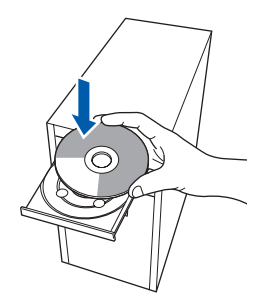

### 🖉 Opmerking

Als het Brother-scherm niet automatisch wordt weergegeven, gaat u naar **Deze computer (Computer)**, dubbelklikt u op het pictogram van de cd-rom en dubbelklikt u op **Start.exe**.

Het hoofdmenu van de cd-rom wordt geopend.
 Klik op Voorbereidende installatie.

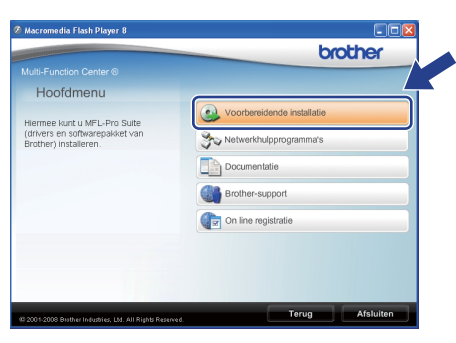

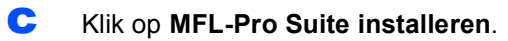

| AND INCOME DATABASED OF THE OWNER OF THE OWNER OF THE OWNER OF THE OWNER OF THE OWNER OF THE OWNER OF THE OWNER | brother                                                                                              |
|----------------------------------------------------------------------------------------------------|----------------------------------------------------------------------------------------------------|
|                                                                                                    |                                                                                                    |
| Voorbereidende installat                                                                                        | ie                                                                                                   |
| MFL-Pro Suite installeren: de<br>multifunctionele drivers,<br>ScanSoft(TM) PaperPort(TM)11SE                    | MFL-Pro Suite installeren<br>volledig driver- en softwarepakket<br>(indusief instellen vast netwerk) |
| met OCR door NUANCE(TM) worden<br>automatisch geinstalleerd.                                                    | MFL-Pro Suite zonder PaperPort(TM)11SE                                                               |
|                                                                                                    | Alleen printerdriver (bij gebruik van netwerk)                                                       |
|                                                                                                    | MFL-Pro Suite repareren                                                                              |
|                                                                                                    |                                                                                                    |
|                                                                                                    |                                                                                                    |
|                                                                                                    |                                                                                                    |

### 🖉 Opmerking

- Als de installatie niet automatisch verdergaat, opent u nogmaals het hoofdmenu door de cdrom te verwijderen en opnieuw te plaatsen of door te dubbelklikken op Start.exe in de hoofdmap. Ga verder vanaf c om MFL-Pro Suite te installeren.
- Voor Windows Vista<sup>®</sup>: als het scherm Gebruikersaccountbeheer verschijnt, klikt u op Toestaan.

| Een o                       | unbekend programma wil toegang tot uw computer verkrijg                                                          | jen |
|-----------------------------|----------------------------------------------------------------------------------------------------|-----|
| Voer het prog<br>gebruikt.  | gramma niet uit tenzij u weet waar het vandaan komt of als u het eerder hebt<br>Inst32.exe<br>Onbekende uitgever |     |
| Annu<br>Ik wee              | uleren<br>t niet waar dit programma vandaan komt / net doet.                                                     |     |
| Toest<br>Ik vertu<br>gebrui | taan<br>rouw dit programma. Ik weet waar het vandaan komt of ik heb het eerder<br>ikt.                           | Ĵ   |
| 🕑 Dgtails                   |                                                                                                    |     |
| Met Gebruiker<br>voorkomen. | rsaccountbeheer kunt u ongewenste wijzigingen in uw computer helpen                                              |     |

Wanneer het scherm met de ScanSoft™ PaperPort™ 11SE Licentieovereenkomst wordt weergegeven, klikt u op Ja als u akkoord gaat met de Licentieovereenkomst van de software.

| centieovereenkomst                                                                                                    |                                                                                                    |
|----------------------------------------------------------------------------------------------------|----------------------------------------------------------------------------------------------------|
| Lees de onderstaande licentieovereenkomst zorgvuldig door.                                                                                                    |                                                                                                    |
| Druk op de toets Page Down om de rest van de overeenkomst te zien.                                                                                                    |                                                                                                    |
| Nuance Communications, Inc.                                                                                                    | ^                                                                                                    |
| LICENTIEOVEREENKOMST VOOR EINDGEBRUIKERS                                                                                                    |                                                                                                    |
| De bij deze overeenkomst geleverde software en materialen zijn verkenn<br>en niet verkocht en zijn uithuitend beschikbaav voor gebruik in overeenkomst<br>bepalingen van des licentiesververenkomst. Lise date overeenkomst zu<br>u de software davmload, installeert, kopieert of op enige andere wijze ge<br>automatich gebrunden aan de bepalingen en voorwaatden van deze ov<br>maakt u deel ut van deze overeenkomst. Divenda de kopiere deze ou | d onder licentie<br>temming met de<br>rgvuldig door. Als<br>bruikt, bent u<br>ereenkomst en<br>ware niet of |
| Accepteert u alle voorwaarden van deze licentieovereenkomst? Als u Ne                                                                                                    | e selecteert, wordt                                                                                         |
| te installeren.                                                                                                    | -aper-ordin (1                                                                                              |
|                                                                                                    | / <                                                                                                    |

Ce installatie van ScanSoft™ PaperPort™ 11SE start automatisch en vervolgens begint de installatie van MFL-Pro Suite.

f

Wanneer het scherm met de Brother MFL-Pro Suite **Licentieovereenkomst** wordt weergegeven, klikt u op **Ja** als u akkoord gaat met de **Licentieovereenkomst** van de software.

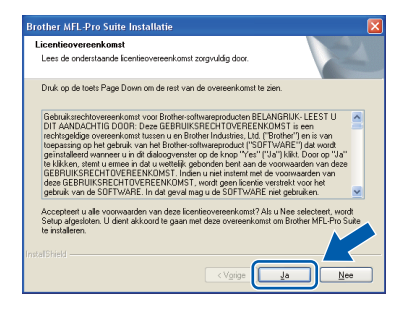

Bedraad netwerk

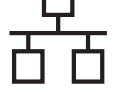

Q

Selecteer **Netwerk verbinding** en klik daarna op **Volgende**.

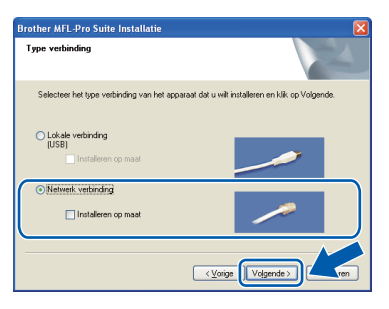

### 🖉 Opmerking

Als u het PS-stuurprogramma (BR-Scriptstuurprogramma van Brother) wilt installeren, kiest u **Installeren op maat** en volgt u de instructies op het scherm. Wanneer het scherm **Functies selecteren** verschijnt, schakelt u het selectievakje **PS Printer Driver** in en volgt u de instructies op het scherm.

 Wanneer dit scherm wordt weergegeven en u Windows<sup>®</sup> XP SP2/XP Professional x64
 Edition/Windows Vista<sup>®</sup> gebruikt, selecteert u
 Wijzig de poortinstellingen van de firewall om netwerkverbinding mogelijk te maken en ga door met de installatie. (Aanbevolen) en klikt u op Volgende.

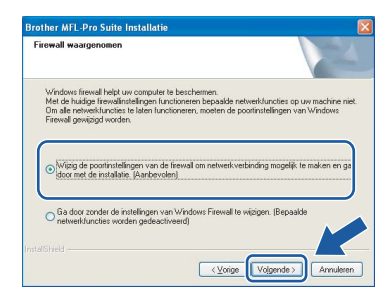

Wanneer u de Windows<sup>®</sup> Firewall niet gebruikt, raadpleegt u de *gebruikershandleiding* van uw software voor informatie over het toevoegen van de volgende netwerkpoorten.

- Voor het scannen van het netwerk voegt u UDP-poort 54925 toe.
- Voor het ontvangen van pc-faxen via het netwerk voegt u UDP-poort 54926 toe.
- Als u nog steeds problemen hebt met de netwerkverbinding, voegt u UDP-poort 137 toe.

Als de machine is geconfigureerd voor uw netwerk, selecteert u de machine in de lijst en klikt u op **Volgende**.

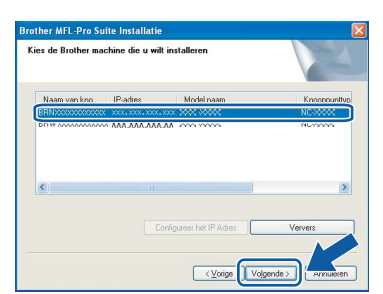

### 🖉 Opmerking

- U kunt het IP-adres en de knooppuntnaam van uw machine vinden door de netwerkconfiguratielijst af te drukken. Zie Druk de netwerk- configuratielijst af op pagina 28.
- Als uw machine niet gevonden wordt op het netwerk, wordt het volgende scherm weergegeven.

| Brother | MFL-Pro Suite                                                                                                    |
|---------|----------------------------------------------------------------------------------------------------|
| 2       | Geen apparaten gevonden aan het netwerk<br>Controleer of                                                                                                    |
|         | -Het apparaat staat AAN.<br>-De netwerkkabel is goed op het apparaat aangesloten.<br>-Uw PC is op bet netwerk aangesloten.<br>-De netwerkinstellingen zijn juist geconfigureerd.<br>-De friewall op uw PC is op UIT geschakeld.<br>(Raadpleeg PC- of SecuritySoftware-leverancier voor details.) |
|         | Opnieuw naar het apparaat zoeken?                                                                                                    |
|         | <u>l</u> a <u>N</u> ee                                                                                                    |

Bevestig uw netwerkinstellingen door de instructies op het scherm te volgen.

 Als de machine nog niet voor gebruik op uw netwerk is geconfigureerd, verschijnt het volgende venster.

| Brother MFL-Pro Suite Installatie                         | ×     |
|-----------------------------------------------------------|-------|
| Zoek een ongeconfigureerd app<br>Configureer het IP Adres | araat |

Klik op **OK** en vervolgens op **Configureer het IP Adres**. Voer een IP-adres in voor uw apparaat dat geschikt is voor het netwerk door de scherminstructies te volgen.

Als u de status van de machine en de foutwaarschuwingen niet wilt controleren via uw computer, vinkt u **Activeer Status Monitor** uit en klikt u daarna op **Volgende**.

| rother MIL-Pro Suite<br>Status Monitor   | Installatte                                                                                                    |
|------------------------------------------|----------------------------------------------------------------------------------------------------|
| Status Mon<br>apparaetsta<br>selectievak | itor is een programme voor controle van de<br>kus en voor foutmeldingen op de computer. Schakel het<br>je hieronder uit als u Status Monitor wit uitschakelen. |
| V Activee                                | r Status Monitor                                                                                                    |
|                                          |                                                                                                    |
|                                          | < Volgende > Annuleren                                                                                                    |

De installatie van de Brother-drivers start automatisch. De installatievensters verschijnen een voor een.

#### BELANGRIJK

ANNULEER de vensters NIET tijdens de installatie. Het kan enkele seconden duren voor alle vensters worden weergegeven.

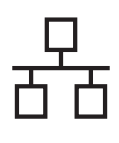

### **Bedraad netwerk**

# Windows<sup>®</sup>

### 🖉 Opmerking

Voor Windows Vista<sup>®</sup>: wanneer dit scherm verschijnt, schakelt u het selectievakje in en klikt u op **Installeren** om de installatie te voltooien.

| Naam: Brother Printers<br>Uitgeven Brother Industries, Itd. | /ilt u de software voor het apparaat ins                     | italleren?                   |
|-------------------------------------------------------------|--------------------------------------------------------------|------------------------------|
| Software van Brother Industries, Itd. altijd                | Naam: Brother Printers<br>Uitgever: Brother Industries, Itd. |                              |
| ventouwen.                                                  | Software van Brother Industries, ltd. altijd<br>vertrouwen.  | Installeren Niet installeren |

Wanneer het venster **On line registratie** verschijnt, selecteert u de gewenste optie en volgt u de instructies op het scherm. Wanneer u het registratieproces hebt voltooid, sluit u de webbrowser om terug te keren naar dit scherm. Klik daarna op **Volgende**.

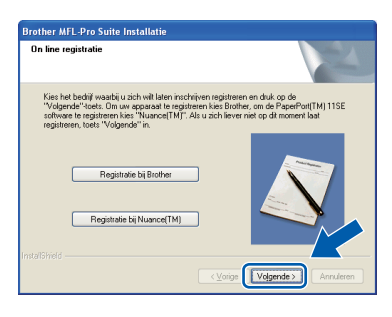

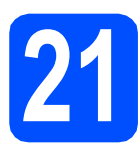

### Sluit af en start de computer opnieuw op

Klik op Voltooien om de computer opnieuw op te starten. Nadat de computer opnieuw is opgestart, dient u zich als beheerder aan te melden.

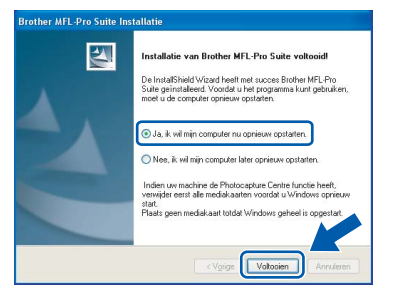

### 🖉 Opmerking

Als een foutboodschap wordt weergegeven tijdens de installatie van de software, voert u de Installatie Diagnose uit die u kunt terugvinden in Start/Programma's/Brother/MFC-XXXX LAN (MFC-XXXX staat voor de modelnaam). Als dit scherm wordt weergegeven, kiest u de instelling voor de firmware-updates en klikt u op **OK**.

|                                            | <b>1200</b>                                                                                                   |   |
|--------------------------------------------|----------------------------------------------------------------------------------------------------|---|
| ees de volgende de<br>lik vervolgens op "C | elen aandachtig door en kies uw voorkeur.<br>Ж°.                                                              |   |
| <ul> <li>Informatie o</li> </ul>           | ntvangen over alle firmware-updates (aanbevolen).                                                             |   |
| O Informatie o                             | intvangen over belangrijke firmware-updates.                                                                  |   |
| Geen firmur                                | we-informatie ontwangen                                                                                       |   |
| ees de volgende<br>irmware-update:         | informatie voordat u controleert of er<br>s beschikbaar zijn.                                                 |   |
| <let op=""><br/>-1 Informatie over</let>   | uw Brother-machine (met inbegrip van, maar niet                                                               | ^ |
| beperkt tot modeln<br>behoeve van niere    | aam, firmware-informatie zoals versie-informatie) ten<br>en firmware wordt van uw comouter verzonden naar een |   |
| internetserver die v                       | wordt beheerd door Brother Industries, Ltd.                                                                   |   |
| Peter Industries                           | Ltd naar u wordt verzonden en niet voor persoonlijke                                                          |   |
| brocher mousches,                          |                                                                                                    |   |

### 🖉 Opmerking

Internettoegang is vereist voor de firmwareupgrades.

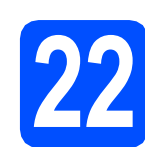

### Installeer MFL-Pro Suite op andere computers (indien nodig)

Als u de machine wilt gebruiken voor meerdere computers op een netwerk, dient u MFL-Pro Suite te installeren op elke computer. Ga naar step **20** op pagina 21.

### 🖉 Opmerking

De softwarelicentie voor MFL-Pro Suite laat installatie tot op 5 netwerkcomputers toe. Als u MFL-Pro Suite op nog meer computers wilt installeren, kunt u bijkomende NL-5licentieovereenkomsten (vijf gebruikers) kopen bij een erkende Brother-verdeler of via de klantendienst van Brother.

Voltooien

### De installatie is voltooid.

### 🖉 Opmerking

### Printer-stuurprogramma voor XML papierspecificatie

Het XML papierspecificatie printerstuurprogramma is het meest geschikte stuurprogramma wanneer u afdrukt vanaf de toepassingen die de XML papierspecificatiedocumenten gebruiken. Download het recentste stuurprogramma bij het Brother Solutions Center: http://solutions.brother.com/. Bedraad netwerk

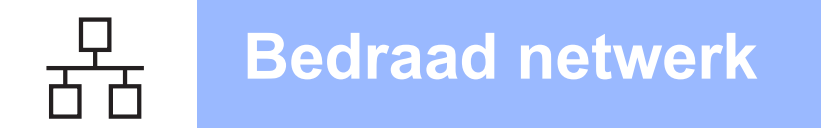

### Bij gebruik van een bedrade netwerkinterface (Mac OS X 10.3.9 of recenter)

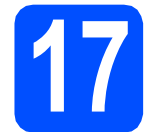

### Voor u de machine installeert

a Zorg ervoor dat de machine is verbonden met een stopcontact en dat uw Macintosh is INGESCHAKELD. U dient als beheerder te zijn aangemeld.

### BELANGRIJK

Zorg ervoor dat er geen USB-flashgeheugen is geplaatst in de machine.

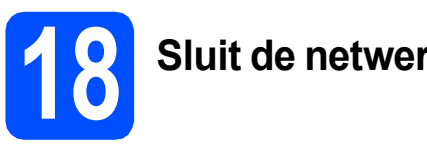

## Sluit de netwerkkabel aan

a Steek de netwerkinterfacekabel in de LANpoort gemarkeerd met 🔚 en steek het andere uiteinde in een vrije poort op uw hub.

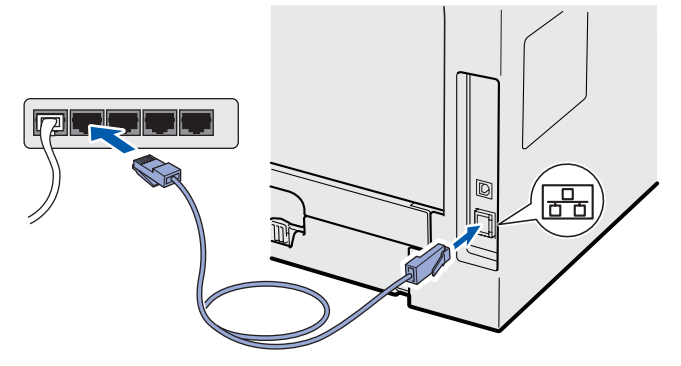

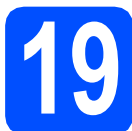

a

### **Installeer MFL-Pro Suite**

Plaats de meegeleverde cd-rom in uw cdromstation.

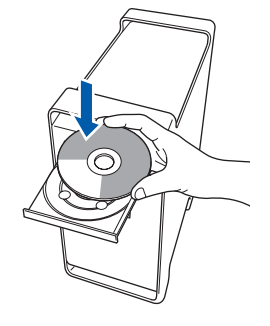

b

Dubbelklik op Start Here OSX om de installatie te starten.

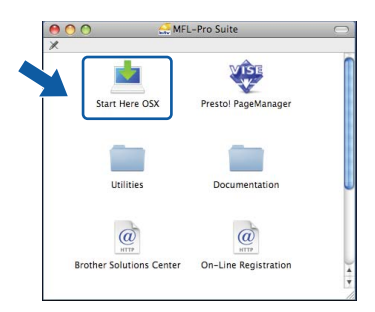

Het installeren van de software neemt een paar seconden in beslag. Klik na de installatie op Herstart om de installatie van de software te voltooien.

### Opmerking

Raadpleeg de netwerkhandleiding op de cd-rom om de PS-driver te installeren. (BR-Scriptstuurprogramma van Brother)

С De Brother-software zoekt het Brotherapparaat. Tijdens het zoeken, verschijnt het volgende scherm.

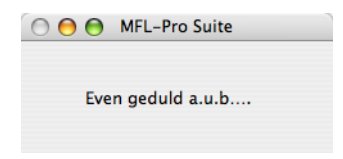

### **Bedraad netwerk**

# **Macintosh**

d Als de machine is geconfigureerd voor uw netwerk, selecteert u de machine in de lijst en klikt u op **OK**.

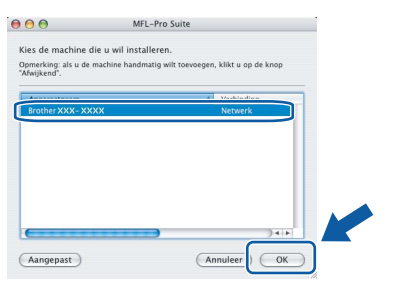

### 🖉 Opmerking

- U kunt het IP-adres en de knooppuntnaam van uw machine vinden door de netwerkconfiguratielijst af te drukken. Zie Druk de netwerk- configuratielijst af op pagina 28.
- Als uw machine niet op het netwerk wordt gevonden, dient u de netwerkinstellingen te bevestigen.
- Klik op OK als dit scherm verschijnt.

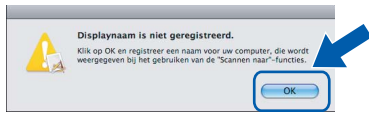

Voer in het veld Display Naam een naam van maximaal 15 tekens in voor uw Macintosh en klik op OK. Ga naar e.

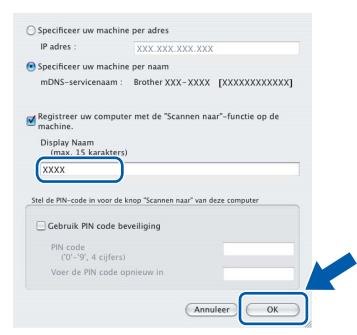

- Indien u de toets Scan van de machine wilt gebruiken om via het netwerk te scannen, moet u Registreer uw computer met de "Scannen naar"-functie op de machine. aanvinken.
- De naam die u hier invoert, verschijnt op het LCD-scherm van de machine wanneer u op 놀 drukt en een scanoptie kiest (raadpleeg Netwerkscannen in de softwarehandleiding op de cd-rom voor meer informatie).
- e Klik op **OK** wanneer dit scherm verschijnt.

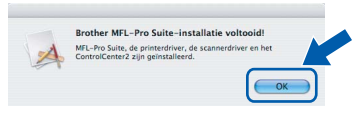

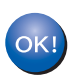

De installatie van MFL-Pro Suite is voltooid.

Ga naar step 20 op pagina 25.

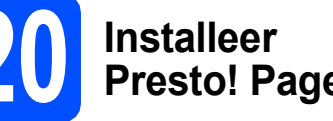

# **Presto! PageManager**

Door Presto! PageManager te installeren voegt u OCR-functionaliteit toe aan Brother ControlCenter2. Met Presto! PageManager kunt u eenvoudig foto's en documenten scannen, delen en ordenen.

а Dubbelklik op Presto! PageManager en volg de instructies op het scherm.

| ● <u>○</u> ○             | FL-Pro Suite         | 0 |
|--------------------------|----------------------|---|
| Start Here OSX           | Prestol PageManager  |   |
| Utilities                | Documentation        |   |
| Brother Solutions Center | On-Line Registration |   |

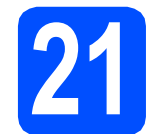

### Installeer MFL-Pro Suite op andere computers (indien nodig)

Als u de machine wilt gebruiken voor meerdere computers op een netwerk, dient u MFL-Pro Suite te installeren op elke computer. Ga naar step 19 op pagina 24.

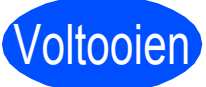

#### De installatie is voltooid.

Bedraad netwerk

### Voor netwerkgebruikers

### Hulpprogramma BRAdmin Light (voor Windows<sup>®</sup>)

BRAdmin Light is een hulpprogramma voor de standaard configuratie van Brother apparaten die op het netwerk zijn aangesloten. Daarnaast kunt u met BRAdmin Light zoeken naar Brother-producten in het netwerk, de status van algemene netwerkinstellingen, zoals het IP-adres, weergeven en deze configureren. Ga voor meer informatie over BRAdmin Light naar http://solutions.brother.com/.

#### 🖉 Opmerking

Voor een geavanceerd printerbeheer gebruikt u de meest recente versie van het hulpprogramma Brother BRAdmin Professional dat u kunt downloaden op <u>http://solutions.brother.com/</u>.

#### Installeer het configuratiehulpprogramma BRAdmin Light

Klik op Netwerkhulpprogramma's in het menuvenster.

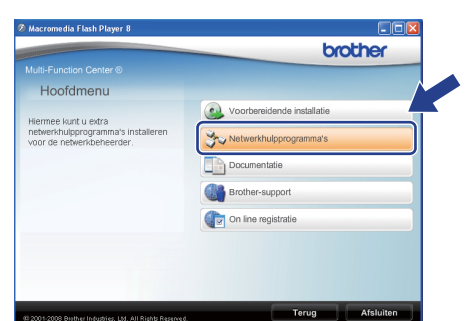

Klik op BRAdmin Light en volg de instructies op het scherm.

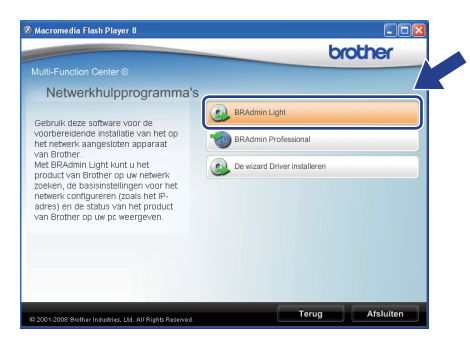

# Stel uw IP-adres, subnetmasker en gateway in met BRAdmin Light

#### 🖉 Opmerking

Als u een DHCP/BOOTP/RARP-server in uw netwerk hebt, hoeft u de volgende handeling niet te verrichten. Het IP-adres wordt automatisch door de machine opgehaald.

Start BRAdmin Light. BRAdmin Light zoekt automatisch naar nieuwe apparaten.

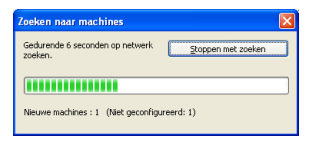

Dubbelklik op het niet-geconfigureerde apparaat.

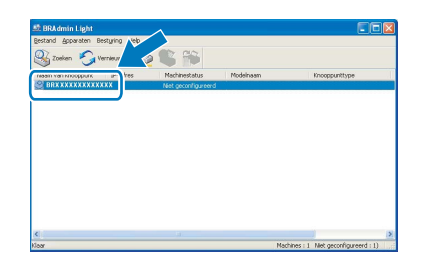

### 🖉 Opmerking

Het standaardwachtwoord voor de machine is "access". U kunt dit wachtwoord in BRAdmin Light wijzigen.

Kies **STATIC** als **Boot-methode**. Voer het **IP-adres**, het **Subnetmasker** en de **Gateway** in en klik daarna op **OK**.

| twerk                      |                        |
|----------------------------|------------------------|
| Boot-methode               |                        |
| ○ AUTO                     |                        |
| <ul> <li>STATIC</li> </ul> |                        |
| ODHCP                      |                        |
| ORARP                      |                        |
| OBOOTP                     |                        |
|                            |                        |
|                            |                        |
| IP-adres                   | X00X, X00X, X00X, X00X |
| Subnetmasker               | OFF OFF OFF O          |
|                            | 235.235.235.0          |
| Gateway                    | XXXX XXXX              |
|                            |                        |
|                            |                        |

d

С

De adresgegevens voor de machine worden opgeslagen.

### Hulpprogramma BRAdmin Light (voor Mac OS X)

BRAdmin Light is een hulpprogramma voor de standaard configuratie van Brother apparaten die op het netwerk zijn aangesloten. Daarnaast kunt u vanaf een computer met Mac OS X 10.3.9 of recenter via BRAdmin Light zoeken naar Brother-producten in het netwerk, de status van algemene netwerkinstellingen, zoals het IP-adres, weergeven en deze configureren.

BRAdmin Light wordt automatisch geïnstalleerd wanneer u de printerdriver installeert. Als u het de printerdriver al hebt geïnstalleerd, hoeft u BRAdmin Light niet opnieuw te installeren. Ga voor meer informatie over BRAdmin Light naar <u>http://solutions.brother.com/</u>.

## Stel uw IP-adres, subnetmasker en gateway in met BRAdmin Light

|   | 2 -        |    |     | -   |   |
|---|------------|----|-----|-----|---|
| Ŋ | ″ <b>Ο</b> | pm | erl | kin | g |

- Als u een DHCP/BOOTP/RARP-server in uw netwerk hebt, hoeft u de volgende handeling niet te verrichten. Het IP-adres wordt automatisch door de machine opgehaald.
- Zorg ervoor dat versie 1.4.2 of recenter van de Java-clientsoftware op uw computer is geïnstalleerd.
- Het standaardwachtwoord voor de machine is "access". U kunt dit wachtwoord in BRAdmin Light wijzigen.
- Dubbelklik op Macintosh HD op uw bureaublad.

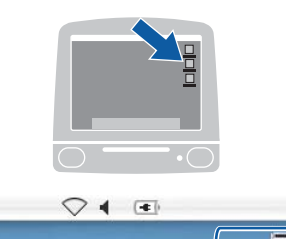

Q

f

Macintosh HD

Selecteer Bibliotheek, Printers, Brother en daarna Utilities.

| Newsk     Newsk     N | 000                                                                                                    | 🗒 Ma                      | Macintosh HD            |        |
|----------------------------------------------------------------------------------------------------|----------------------------------------------------------------------------------------------------|---------------------------|-------------------------|--------|
| - Proceedingen                                                                                                    | Network     Trager     Trager     Matc OS X     Trage     Matc OS X     TraP     Matc OS X     TraP     Matc OS X     TraP     REMOVABLE     Arecordination     Programma's     Forcer     Fama     Construction     Cocumenten     Fama     Atbeddingen | Programma's<br>Cebruikers | Applications (Mar OS 3) | System |

C Dubbelklik op het bestand **BRAdmin Light.jar** en start de software. BRAdmin Light zoekt vervolgens automatisch naar nieuwe apparaten.

| 4 - F 👪 🗉 🗘                                                                                                    | •                      | Q                  |                               |
|----------------------------------------------------------------------------------------------------|------------------------|--------------------|-------------------------------|
| Network Tiger Tiger Macinosoh HD Mac GS X TEMP RENOVABLE RENOVABLE RENOVABLE RENOVABLE Programma's Favorites Documenten Films Maciek Athrefilingen | Erother Status Monitor | BRAdmin Light, jar | BrSuppYTool<br>DeviceSelector |

Dubbelklik op het niet-geconfigureerde apparaat.

| 000                  | E                | BRAdmin Ligh | t             |         |              |
|----------------------|------------------|--------------|---------------|---------|--------------|
| Bestand(1) Apparaten | (2) Besturing(3) | Help(4)      |               |         |              |
| Soeken Ver           | - 23 🖏           |              |               |         |              |
| IP-a                 | Machinestatus    | Modelnaam    | Knooppunttype | Locatie | Contactperso |
| 0xXX:XX:XX           | Niet geconfig    |              |               |         |              |
|                      |                  |              |               |         |              |
|                      |                  |              |               |         |              |
|                      |                  |              |               |         |              |
|                      |                  |              |               |         |              |
|                      |                  |              |               |         |              |
|                      |                  |              |               |         |              |
|                      |                  |              |               |         |              |
|                      |                  |              |               |         |              |
|                      |                  |              |               |         |              |
|                      |                  |              |               |         |              |
|                      |                  |              |               |         |              |
|                      |                  |              |               |         |              |
|                      |                  |              |               |         |              |
|                      |                  |              |               |         |              |
|                      |                  |              |               |         |              |
|                      |                  |              |               |         |              |
|                      |                  |              |               |         |              |

Kies STATIC voor Boot-methode. Voer het IP-adres, het Subnetmasker en de Gateway in en klik daarna op OK.

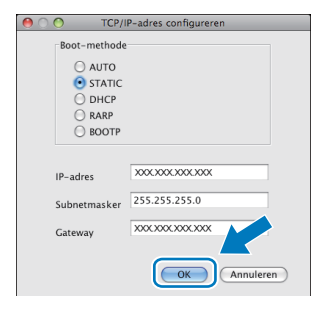

De adresgegevens voor de machine worden opgeslagen.

### Beheer via een webbrowser

De Brother-afdrukserver is uitgerust met een webserver waarmee u de status van de afdrukserver kunt controleren of bepaalde configuratie-instellingen kunt wijzigen via HTTP (Hyper Text Transfer Protocol).

#### Opmerking

- De gebruikersnaam is "**admin**" en het standaardwachtwoord is "**access**". U kunt dit wachtwoord via een webbrowser wijzigen.
- We raden Microsoft<sup>®</sup> Internet Explorer 6.0<sup>®</sup> (of recenter) of Firefox 1.0 (of recenter) aan voor Windows<sup>®</sup>, en Safari 1.3 voor Macintosh. Zorg er bovendien voor dat JavaScript en cookies altijd zijn ingeschakeld in de browser die u gebruikt. Om een webbrowser te gebruiken, hebt u het IP-adres van de afdrukserver nodig. Het IP-adres van de afdrukserver wordt weergegeven op de netwerkconfiguratielijst.
- Open de browser.
- Typ http:// ip-adres\_printer/ in de adresbalk van uw browser (waarbij "ip-adres\_printer" het IPadres of de naam van de afdrukserver is).

U kunt het IP-adres van de machine terugvinden op de netwerkconfiguratielijst. Zie *Druk de netwerk- configuratielijst af* op pagina 28.

Bijvoorbeeld http://192.168.1.2/

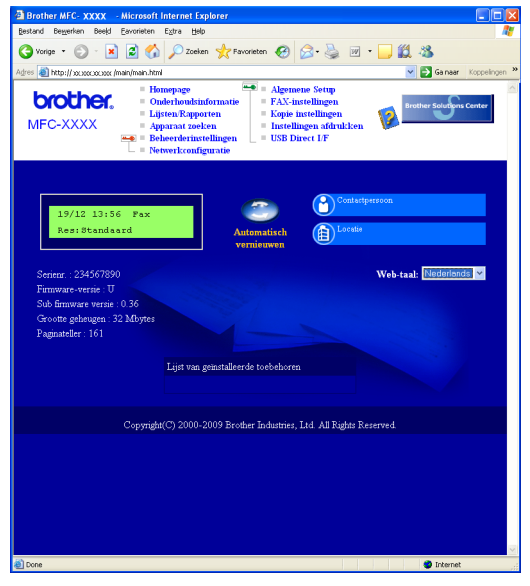

Zie hoofdstuk 11 van de netwerkhandleiding.

### Druk de netwerkconfiguratielijst af

U kunt de netwerkconfiguratielijst afdrukken om de huidige netwerkinstellingen te bevestigen. U drukt de netwerkconfiguratielijst op de volgende manier af:

- Zorg ervoor dat het voordeksel is gesloten en dat de stekker in het stopcontact zit.
- Zet de machine aan en wacht tot de machine gereed is.
- C Druk op Menu, 6, 6.
- Druk op Start.

De machine drukt de huidige netwerkinstellingen af.

# Zet de netwerkinstellingen terug naar de fabrieksinstellingen

Om alle netwerkinstellingen van de interne afdruk/scanserver terug te zetten naar de fabrieksinstellingen, gaat u als volgt te werk.

- Controleer of de machine niet in gebruik is en koppel vervolgens alle kabels los van de machine (met uitzondering van het netsnoer).
- Druk op Menu, 7, 0.
- C Druk op 1 om Herstel te selecteren.
- Druk op 1 om Ja te selecteren.
- Ce machine start opnieuw op. Sluit de kabels hierna opnieuw aan.

### Opties

| Onderste lade (alleen MFC-8380DN)                                                                                                    | SO-DIMM-geheugen                                                                             |
|----------------------------------------------------------------------------------------------------|----------------------------------------------------------------------------------------------|
| LT-5300                                                                                                    |                                                                                              |
|                                                                                                    |                                                                                              |
| De tweede onderste papierlade kan tot 250 vellen<br>papier bevatten. Wanneer de lade is geplaatst,<br>verhoogt de totale invoercapaciteit van de machine<br>naar 550 pagina's. | U kunt het geheugen uitbreiden door een<br>geheugenmodule (144-pins SO-DIMM) te installeren. |

Voor meer informatie over de optionele onderste lade en compatibele SO-DIMM-geheugens raadpleegt u de *gebruikershandleiding* of gaat u naar <u>http://solutions.brother.com/</u>.

### Verbruiksartikelen

Wanneer het tijd is om verbruiksartikelen te vervangen, wordt er een foutmelding op het LCD-scherm weergegeven. Ga voor meer informatie over de verbruiksartikelen van de machine naar <u>http://www.brother.com/original/</u> of neem contact op met uw plaatselijke Brother-verdeler.

| Tonercartridge  | Drumeenheid |
|-----------------|-------------|
| TN-3230/TN-3280 | DR-3200     |
|                 |             |

#### Handelsmerken

Het Brother-logo is een wettig gedeponeerd handelsmerk van Brother Industries, Ltd.

Brother is een wettig gedeponeerd handelsmerk van Brother Industries, Ltd.

Multi-Function Link is een wettig gedeponeerd handelsmerk van Brother International Corporation.

Windows Vista is een wettig gedeponeerd handelsmerk van Microsoft Corporation in de Verenigde Staten en andere landen. Microsoft, Windows, Windows Server en Internet Explorer zijn gedeponeerde handelsmerken van Microsoft Corporation in de Verenigde

Staten en/of andere landen. Apple, Macintosh, Safari en TrueType zijn gedeponeerde handelsmerken van Apple Inc. in de Verenigde Staten en andere landen.

Nuance, het Nuance-logo, PaperPort en ScanSoft zijn handelsmerken of gedeponeerde handelsmerken van Nuance Communications, Inc. of haar partners in de Verenigde Staten en/of andere landen.

Elk bedrijf waarvan software in deze handleiding wordt vermeld, heeft een softwarelicentieovereenkomst die specifiek bedoeld is voor de betreffende programma's.

#### Alle andere handelsmerken zijn het eigendom van hun respectieve eigenaars.

#### Samenstelling en publicatie

Deze handleiding is samengesteld en gepubliceerd onder toezicht van Brother Industries, Ltd. De nieuwste productgegevens en -specificaties zijn in deze handleiding opgenomen.

De inhoud van deze handleiding en de specificaties van dit product kunnen zonder voorafgaande kennisgeving worden gewijzigd. Brother behoudt zich het recht voor om de specificaties en de inhoud van deze handleiding zonder voorafgaande kennisgeving te wijzigen. Brother is niet verantwoordelijk voor enige schade (met inbegrip van gevolgschade) voortvloeiend uit het gebruik van deze handleiding of de daarin beschreven producten, inclusief maar niet beperkt tot zetfouten en andere fouten in deze publicatie.

#### Auteursrechten en licentie

©2009 Brother Industries, Ltd. Dit product bevat software ontwikkeld door de volgende fabrikanten: ©1983-1998 PACIFIC SOFTWORKS, INC. Dit product bevat de software "KASAGO TCP/IP" ontwikkeld door ELMIC WESCOM, Inc. ©2009 Devicescape Software, Inc.

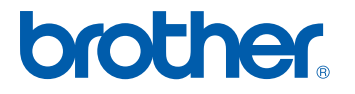